# בניית אתרים

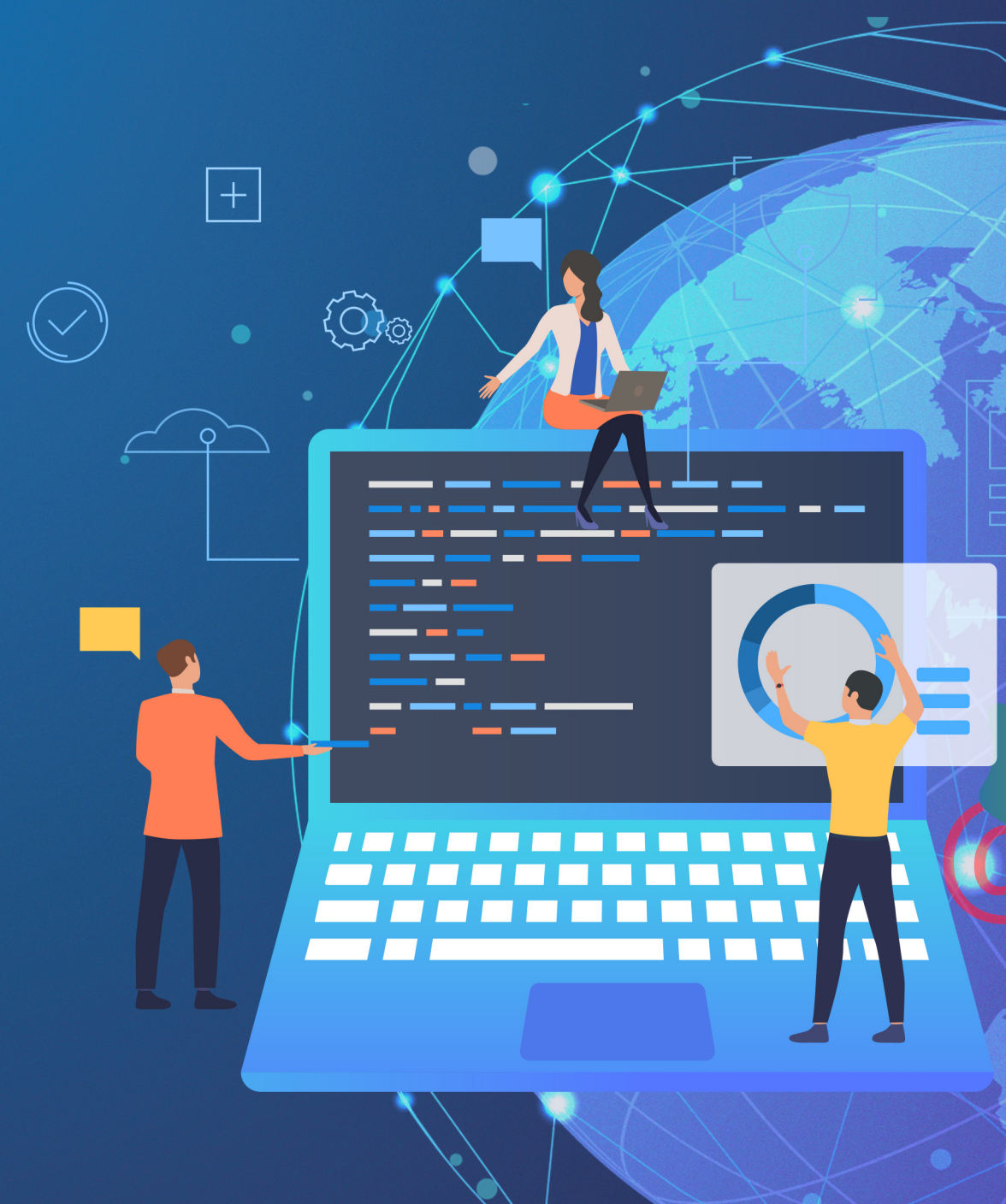

### (ויקיפדיה) **התוצר הסופי מועלה לשרת כדי להפכו לנגיש לקהל היעד שלו.**

### לאחר השלמת בניית האתר הפועל ועיצובו,

ידע בתחומי פיתוח אינטרנט נוספים כגון עיצוב אתרים וקידום אתרים

ורבים מהעוסקים בו רכשו או רוכשים במהלך עשייתם,

### העוסק במקצוע זה עיסוק של קבע נקרא בונה אתרים,

# הוא עיסוק ומקצוע הכרוך בתכנון, אפיון, עיצוב ובנייה טכנית של אתר אינטרנט

(Web Development) בניית אתר אינטרנט או פיתוח אתר אינטרנט (מאנגלית: (Web Development)

### בניית אתר אינטרנט

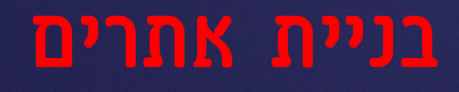

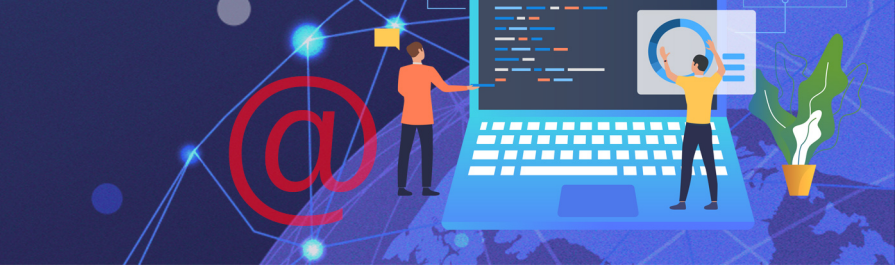

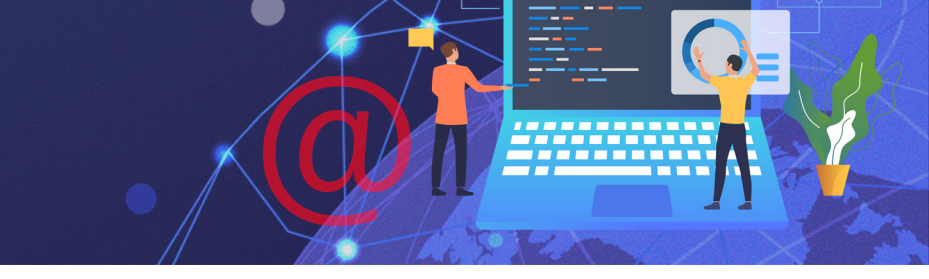

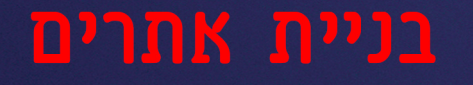

\* \*

## בניית אתר אינטרנט

# כדי לבנות אתר עלינו להבין ממה הוא מורכב: **מה עומד מאחורי כל** הטקסט, התמונות, הכותרות, הכפתורים ויתר האלמנטים?

התשובה היא: **קוד**-

( html 'האתר מבוסס על שורות ארוכות של קוד הכתובות בשפת תכנות (לדוג' html )

המתכנת כותב הקוד, מגדיר בכתיבת הקוד את כל הפרטים המגדירים את האתר

(טקסט, תמונות, צבעים ועוד)

כדי לראות את מבנה הקוד באתר האינטרנט נלחץ בדפדפן על

ונבחר באפשרות **כלים נוספים-כלים עבור מפתחים** 

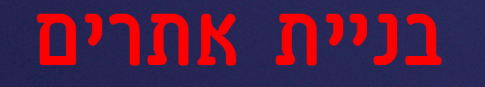

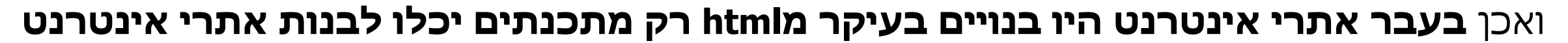

וכדי להוסיף מידע לאתר, היה מנהל האתר צריך ליצור דף html חדש ולעלות אותו לאתר.

```
<!doctype html PUBLIC "-//W3C//DTD XHTML 1.0 Transitional//EN"
 "http://www.w3.org/TR/xhtml1/DTD/xhtml1-transitional.dtd">
 <html xmlns="http://www.w3.org/1999/xhtml" xmlns:fb="http://www.facebook.com/
2008/fbml" lang="he" xml:lang="he" dir="rtl">
   <!-- B.H. -->
  <head>...</head>
...▼<body> == $0
   script type="text/javascript">...</script>
   ▶ <noscript>...</noscript>
   ▶ <div id="header div">...</div>
   \div id="content wrapper">...</div>
   script type="text/javascript" id>...</script>
   \div style="width:100%;clear: both;margin: 1px auto 18px;">...</div>
   \div id="footer_div">...</div>
   \div class="c120x220" style="position:fixed;bottom:0px;left:0px; width:
   100%; display: block; text-align: center; z-index: 80; margin-left: auto;
   margin-right: auto; background-color: transparent;">...</div>
   \script type="text/javascript">...</script>
```

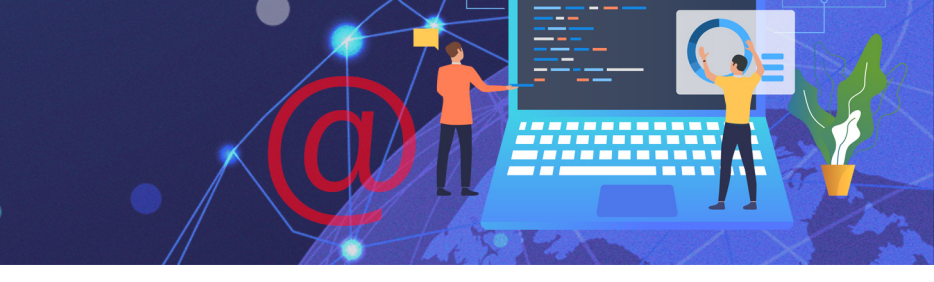

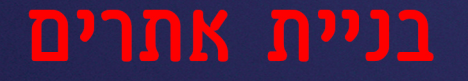

### כיום בניית אתרים הפכה לנחלת הכלל,

### קיימות מערכות ניהול תוכן חינמיות, שמאפשרות לבנות אתרים בקלות

# מבלי לדעת ולהבין בכתיבת קוד. כל אחד יכול לבנות אתר מקצועי בעצמו

### במערכות ניהול בקוד פתוח או קוד סגור.

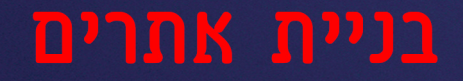

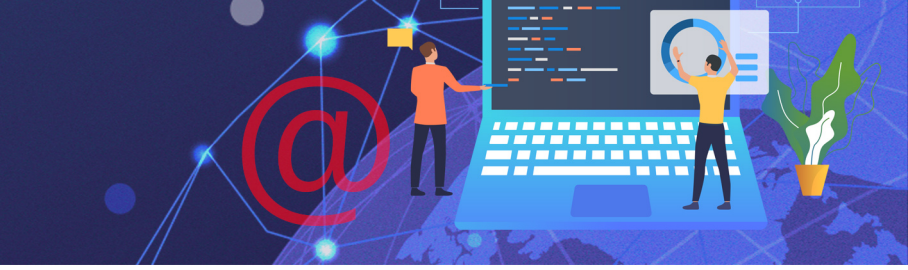

# נבדיל בין מערכת **קוד סגור** למערכת **קוד פתוח**

# ונציג **יתרונות וחסרונות**

תרגיל 1

# יתרונות: פשטות התפעול והאפשרות לקבל תוצר מקצועי במינימום עבודה

# מערכות קוד סגור פופולריות לבניית אתרים: **WIX**

# בונה האתר, יכול לעצב ולהשתמש רק באפשרויות שבונה המערכת יצר לו.

## ולקוד המקור והחברה המפתחת מחזיקה באופן בלעדי בזכויות היוצרים

### מערכת שפותחה ע״י חברה מסחרית, אין לבונה האתר אפשרות לגשת לשרת

## מערכת קוד סגור

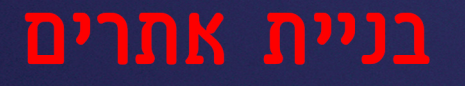

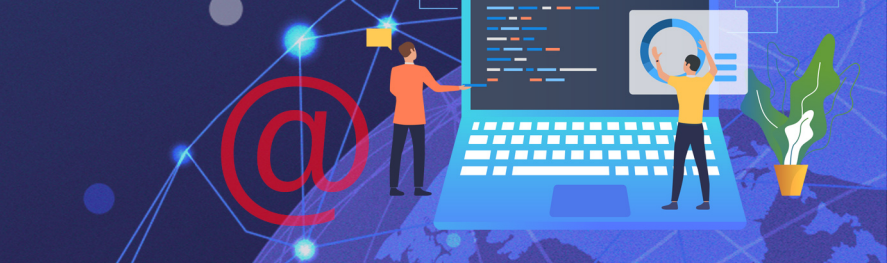

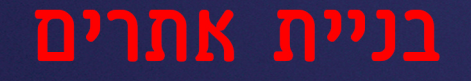

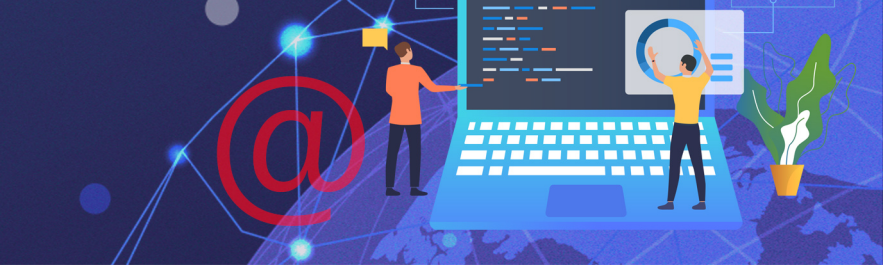

### מערכת קוד פתוח

### מערכת שהקוד שלה נגיש לכול,

# מפתחים יכולים לשנות ולהוסיף קטעי קוד לתועלת הכלל.

# והאפשרויות בה כמעט בלתי מוגבלות. מערכות קוד פתוח פופולריות לבניית אתרים: **וורדפרס**

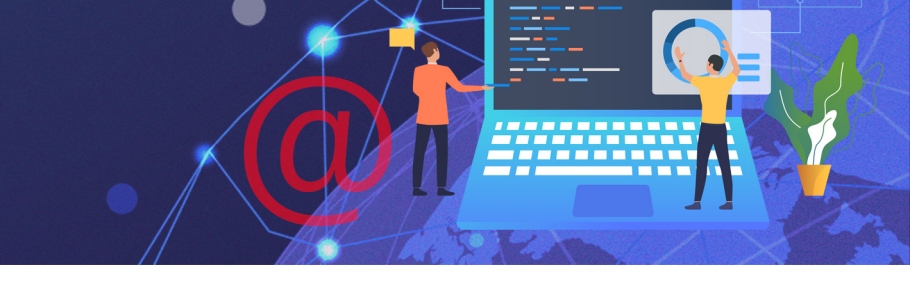

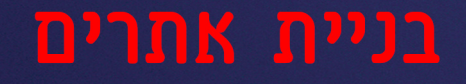

**היתרון במערכת קוד פתוח הוא שאנו בעלי הבית על האתר ואיננו כפופים** לחברה שפיתחה אותו אנו בוחרים היכן לאחסן את האתר, איזה פיצ רים להוסיף ועוד מבלי להיות מוגבלים בחברת האם של האתר, ניתן לבצע התאמות מכל סוג לאתר ע"י כתיבת קוד או פניה למפתחים שיעשו זאת.

עלות הקמה- במערכת קוד פתוח עלות ההקמה יקרה יותר מאשר במערכת קוד סגור

**בעלות על האתר-** במערכת קוד פתוח הקוד נמצא בידיכם, כך שתוכלו לעבור עם האתר לספק אחר שיאחסן אותו במידת הצורך. לעומת זאת במערכת קוד סגור הקוד נמצא בידי הספק, מעבר לספק אחר יהיה כרוך בבניית האתר מחדש.

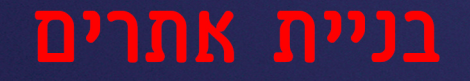

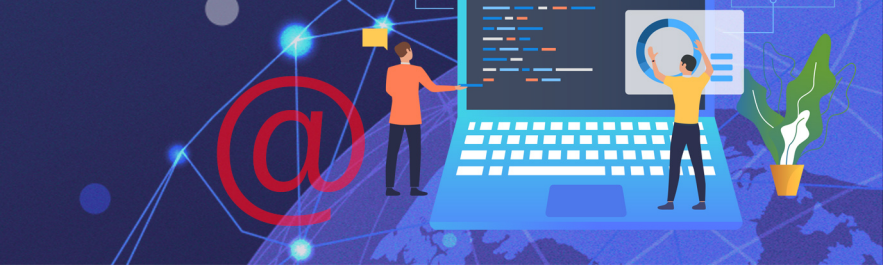

# בקורס נתנסה בבניית אתר בקוד סגור במערכת wix

# ובקוד פתוח במערכת WordPress

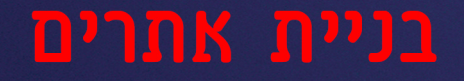

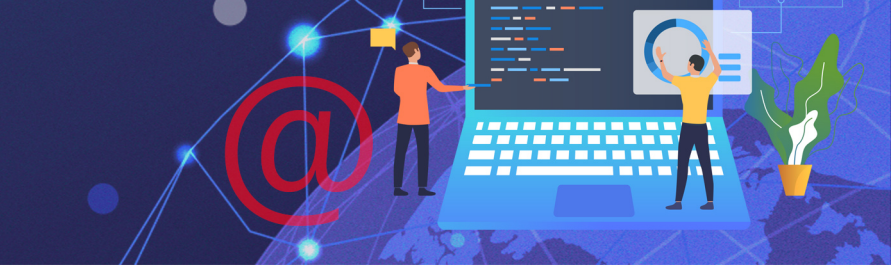

# שלב 1 אפיון אתר

# האתר שלנו הוא חלון הראווה של העסק

# לפני שניגש לבניית האתר עלינו לבנות מסמך אפיון אתר

# בו נענה על השאלות הבאות:

# מהו סוג האתר? מהי מטרת האתר? מי קהל היעד?

# אתר תדמיתי, אתר מידע, אתר חדשותי, אתר מסחר אלקטרוני, אתר פנים ארגוני, אתר ארגון או מוסד ציבורי, פורטל...

### סוג האתר

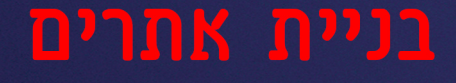

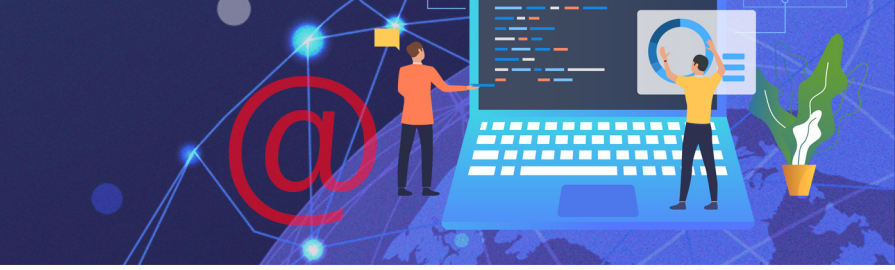

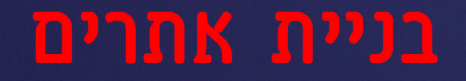

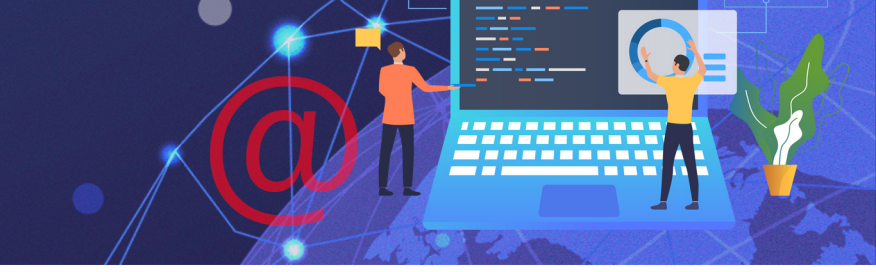

### מטרת האתר

# ? מהי ההנעה לפעולה אותה אנו מצפים לקבל מגולשי האתר

# רכישה, יצירת קשר, קבלת מידע נוסף, רישום לשרות, הגברת המודעות למותג...

# מיקוד קהל היעד ישפיע על עיצוב האתר בבחירת הצבעים והסגנון

# בני נוער, ילדים.

מי קהל היעד של האתר? נשים, גברים, אנשי עסקים, הורים לילדים,

קהל היעד

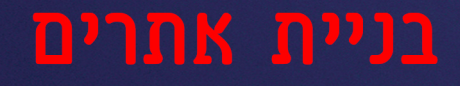

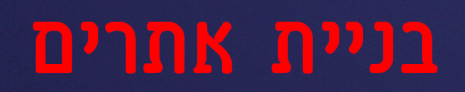

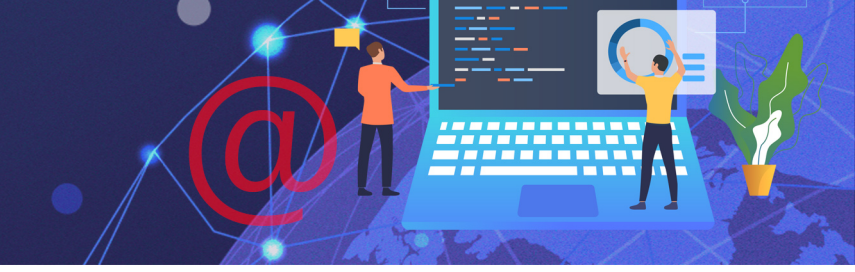

# תרגיל 2

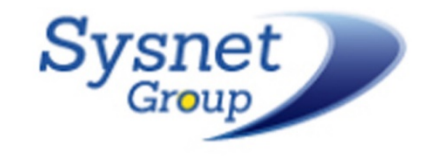

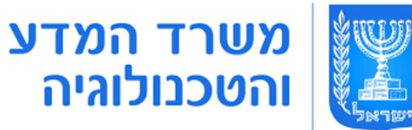

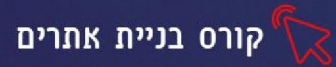

#### שעור 1 הכרות עם wix פתיחת אתר

היא מערכת לניהול תוכן לאתרי אינטרנט, פיתוח של חברה ישראלית שנחלה הצלחה WIX

אדירה ושוויה מוערך בעשרות מיליוני דולרים.

המערכת מאפשרת להקים ולעצב אתרים בלי הצורך לכתוב קוד. הממשק של המערכת הוא באנגלית אך תכני האתר עצמם יכולים להיות בעברית.

#### יתרונות המערכת:

- (SEO) האתר מותאם לקידום בגוגל ואופטימיזציה. 1
  - 2. ניתן להתאים את האתר לגלישה בנייד
  - 3. המערכת תומכת באתרים בשפה העברית
    - 4. תבניות עיצוב מתקדמות ומרשימות
  - 5. תוספים ואפליקציות שמשדרגות את האתר
- 6. ניתן לקנות דומיין חיצוני וליצור כתובת שלא קשורה ל Wix
- HTML5 מערכת המאפשרת לבנות אתר מקצועי ללא צורך בידע בשפת 7.

#### פתיחת חשבון חדש

2. לחצו על sign in להרשמה לאתר

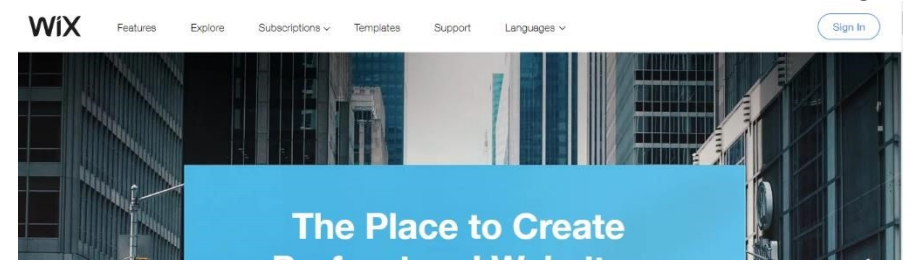

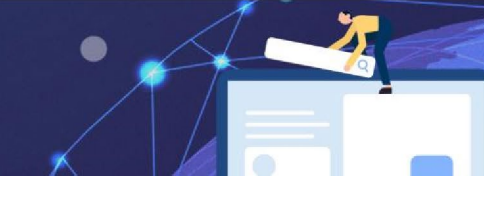

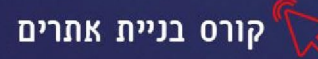

3. בחלון שיפתח בחרו ב sign up

| Enal<br>                               | Or sign in using your social account |
|----------------------------------------|--------------------------------------|
| Password Permember Me Forgot Password? | f Sign in with Facebook              |
| Log In                                 | G+ Sign in with Google               |

4. יפתח חלון נוסף מלאו בו את פרטי הדואר האלקטרוני שלכם (הקלידו פעמיים) ובחרו

סיסמא אישית (הקלידו פעמיים). זכרו את הסיסמה, היא תשמש אתכם לכניסה חוזרת

| Email                    |                                 |
|--------------------------|---------------------------------|
| Type your email again    | <b>6</b> Continue with Excelore |
| Password                 | Continue with Pacebool          |
| Type your password again | G Continue with Goog            |

#### לאישור ההרשמה, הכנסו לתיבת הדוא"ל שהזנתם ואשרו את ההרשמה

לאחר יצירת החשבון יפתח הדף הראשי, ליצירת אתר חדש נלחץ על (+ <u>Create New Site</u>) כל משתמש יכול ליצור תחת אותו חשבון, מס' רב של אתרים.

#### בחירת קטגוריה ותבנית

אחד היתרונות של מערכת Wix , הוא מאגר התבניות העשיר המקוטלג לנושאים. בין התבניות נוכל למצוא תבניות לדפי נחיתה והזמנות לאירועים, שאינם אתר אלא רק דף אינטרנט יחיד. לאחר שתבחרו את הקטגוריה המתאימה לנושא האתר שלכם, תוכלו לצפות בתבניות מותאמות לנושא שבחרתם.

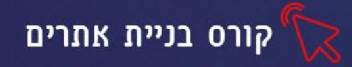

#### בחרו קטגוריה: עסקים, מסעדנות, עיצוב, מוזיקה, אירועים וכדו'

| do voi                                        | I want to c                                           | reate?                                            |  |
|-----------------------------------------------|-------------------------------------------------------|---------------------------------------------------|--|
|                                               |                                                       |                                                   |  |
|                                               |                                                       |                                                   |  |
| Business >                                    | Designer >                                            | Blog >                                            |  |
| Business ><br>Online Store >                  | Designer ><br>Restaurants & Food >                    | Blog ><br>Beauty & Wellness >                     |  |
| Bµsiness ><br>Online Store ><br>Photography > | Designer ><br>Restaurants & Food ><br>Accommodation > | Blog ><br>Beauty & Wellness ><br>Portfolio & CV > |  |

- 3. לאחר בחירת התבנית, יוצעו 2 אפשרויות
- עריכת ועיצוב האתר בעצמנו Create Your Website With Wix Editor
  - בניית האתר ע״י מערכת אוטומטית Let Wix ADI... •

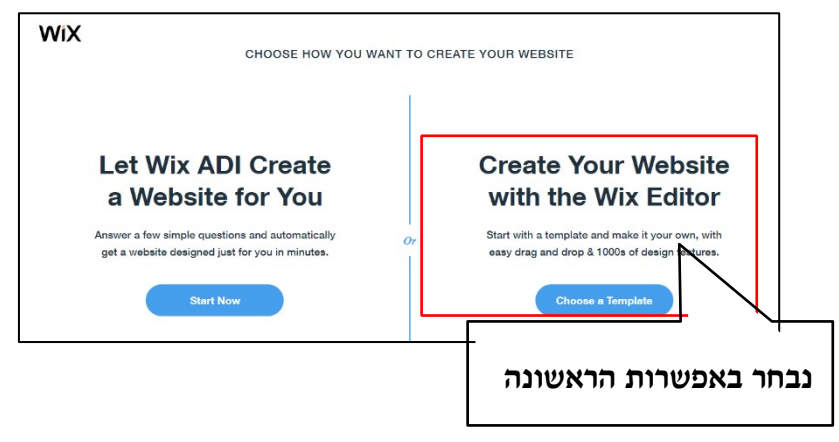

- 4. בחרו את התבנית הרצויה מהחלון שיפתח
  - EDIT אמדו על התבנית ולחצו על.5

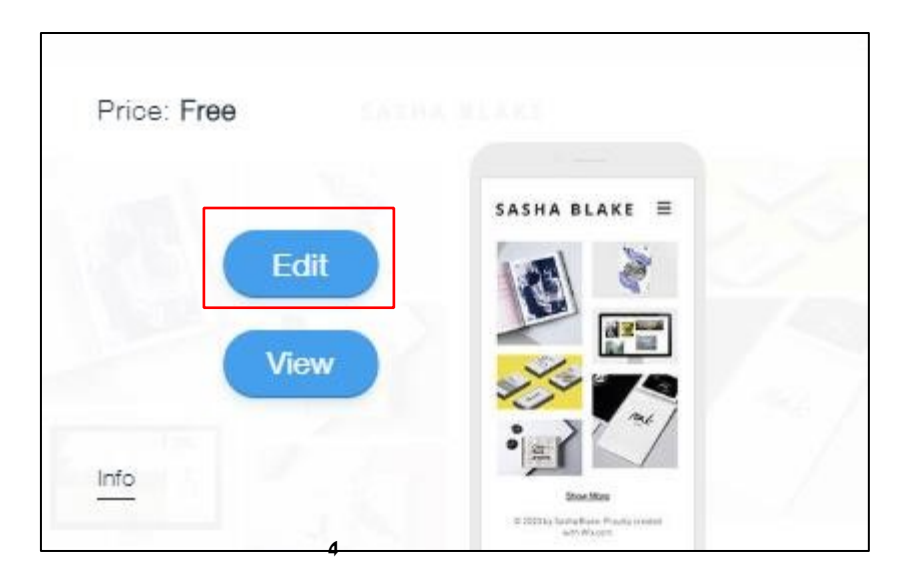

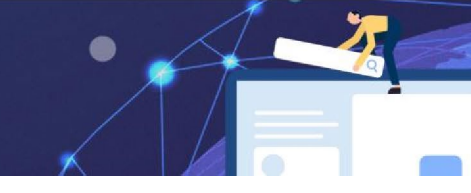

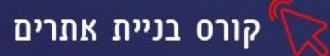

#### תרגיל 3

#### התפריט העליון באתר

התפריט העליון מחולק למס' כרטיסיות, להלן הסבר על כל אחת מהן:

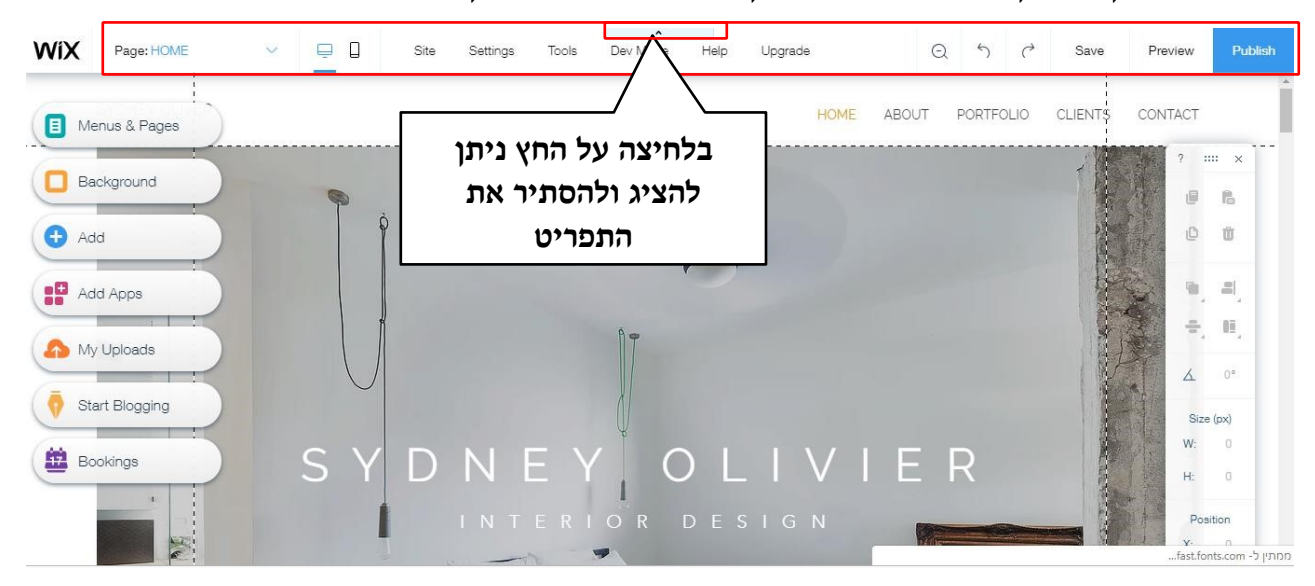

|            |   | 2007 |      |          |       | <b>^</b> | 1    |         |   | 1.00 | 75 |      |         |         |
|------------|---|------|------|----------|-------|----------|------|---------|---|------|----|------|---------|---------|
| Page: HOME | ~ | ē (  | Site | Settings | Tools | Dev Mode | Help | Upgrade | Q | 5    | Ċ  | Save | Preview | Publish |

| דוף בין דפי האתר, ניתן להיכנס ולערוך כל עמוד דרך כפתור זה                                                                                                    | דפ  | Page: HOME |
|----------------------------------------------------------------------------------------------------|-----|------------|
| צוגת האתר במוביל(טלפון נייד) או במחשב                                                                                                    | ת:  | Ū.         |
| ול האתר, שמירה מחיקה וכדו'. בלחיצה על site יפתח תפריט עם                                                                                                    | ניה | Site       |
| פשרויות הבאות                                                                                                    | הא  |            |
| <ul> <li>Save - שמירת האתר</li> <li>Preview - צפיה באתר כפי שיראה באינטרנט</li> <li>Get Feedback - אפשרות לקבל חוות דעת מחברים</li> <li>באינטרנט</li> <li>Publish - פרסם את האתר</li> </ul> |     |            |

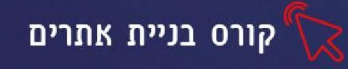

| Setting | הגדרות מתקדמות לאתר (חלקם בתשלום) כגו':                                                                                                    |
|---------|----------------------------------------------------------------------------------------------------|
|         | <ul> <li>Connect domain - הדומיין הוא חלק מהכתובת</li> </ul>                                                                                                    |
|         | wix) של האתר לדוג׳ walla.האתרים שנבנים ב                                                                                                    |
|         | מקבלים דומיין (שם מתחם) משלהם- כלומר בכתובת                                                                                                    |
|         | האתר תופיע המילה wix ניתן לרכוש דומיין חיצוני גם                                                                                                    |
|         | בעברית ולקשר אליו את האתר בד״כ עם שם החברה                                                                                                    |
|         | קליט ולא מורכב נבחר בו כדומיין.                                                                                                    |
|         | - Get a Mailbox • תיבת מייל אישית לעסקים                                                                                                    |
| Tools   | כלים לעריכה ועיצוב                                                                                                    |
|         | <ul> <li>Toolbar – הצגת/הסתרת תיבת הכלים (מופיעה מימין)</li> <li>Rulers – הצגת/הסרת סרגלים למיקום האלמנטים</li> <li>Gridlines - הצגת/הסתרת קווים לתחימת אזורים, עיצוב האתר בתוך קווים תוחמים אלו תסייע ליצירת מראה ידידותי והתאמת האתר למוביל</li> </ul> |
| Help    | תפריט <b>עזרה</b>                                                                                                    |
| Upgrade | שדרוגים ותוספות                                                                                                    |
| Q       | אפשרות לצפות בכל דפי האתר בתצוגה מוקטנת                                                                                                    |
| Save    | שמירת האתר (האתר אינו נשמר אוטומטית)                                                                                                    |
| preview | תצוגה מקדימה של האתר                                                                                                    |
| publish | פרסום האתר                                                                                                    |

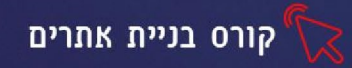

#### הכרת התפריט הצידי במערכת

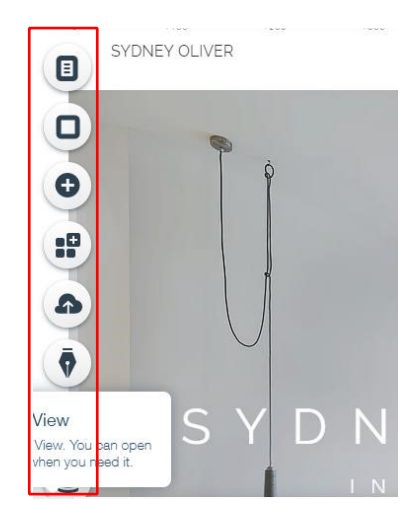

| מעבר בין עמודי האתר, הוספת דפים דינאמיים                                                                                                    | Site menu            |          |
|----------------------------------------------------------------------------------------------------|----------------------|----------|
| בחירת צבע רקע לדף, ניתן לבחור רקע של תמונה וידאו<br>ועוד. ניתן להוסיף מתמונה קיימת או לבחור מדגמים קיימים<br>Apply to Other Pages השתמש ברקע זה לכל דפי<br>האתר | Page<br>background   |          |
| תפריט הוספה- הוספת אובייקטים לדפי האתר. תמונות<br>סרטונים, כפתורים, מוזיקה ועוד,                                                                                | Add                  | Ð        |
| הוספת אפליקציות מחנות האפליקציות                                                                                                    | Wix app<br>market    |          |
|                                                                                                    | העלאת קבצים מהענן    | 4        |
|                                                                                                    | יצירת בלוג מעוצב     | <b>•</b> |
| wix ייהול העסק באינטרנט עם הזמנות:                                                                                                    | ניהול הזמנות באתר- ו | ₩.       |
|                                                                                                    | ניהול נתונים         |          |

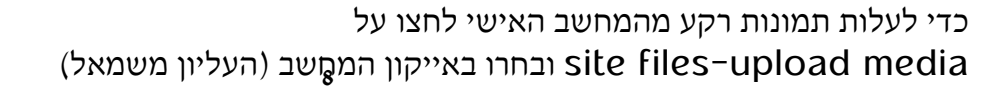

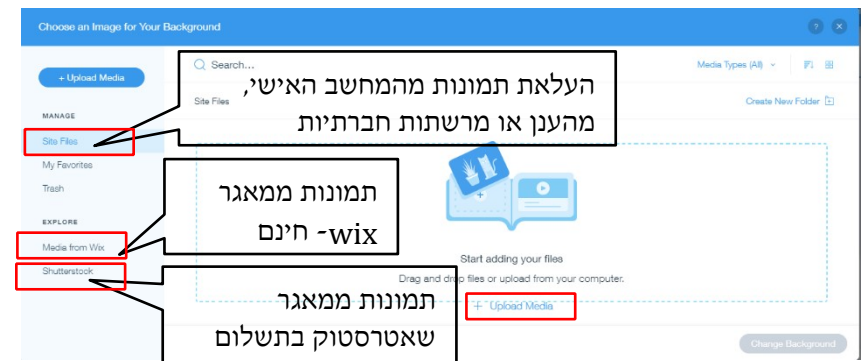

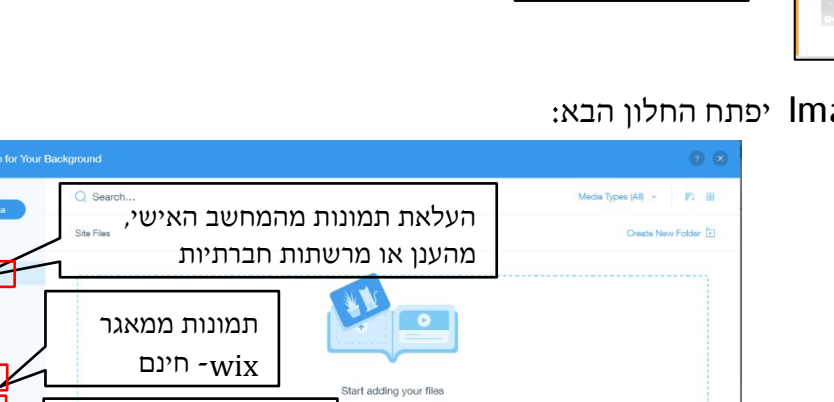

3. בלחיצה על כפתור Image יפתח החלון הבא:

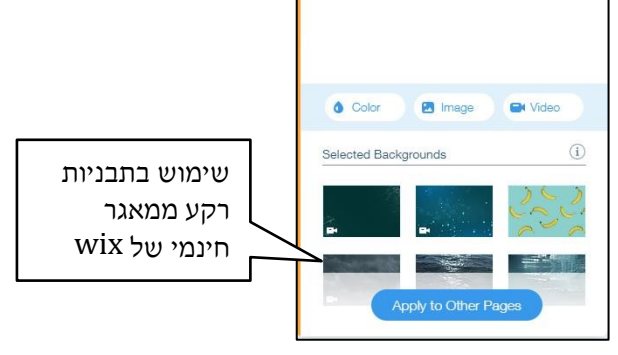

? ×

×

Change

#FFFFFF

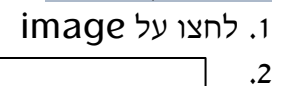

בחירת רקע תמונה

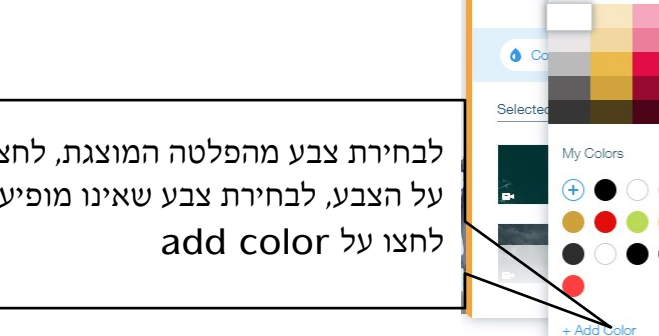

Page Background

Color Picker

Site Colors

לבחירת צבע מהפלטה המוצגת, לחצו על הצבע, לבחירת צבע שאינו מופיע בחירת צבע רקע

### עיצוב רקע

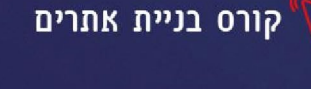

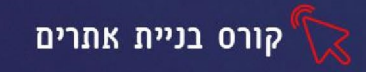

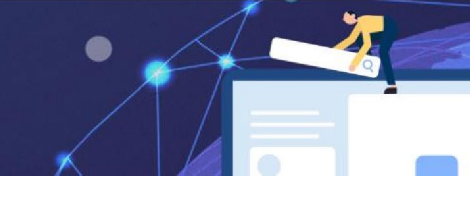

#### הוספת וידאו לרקע

בלחיצה עם הלחצן השמאלי של העכבר על הרקע , הרצועה תסומן בצבע תכלת ויופיע תפריט Change Strip Background

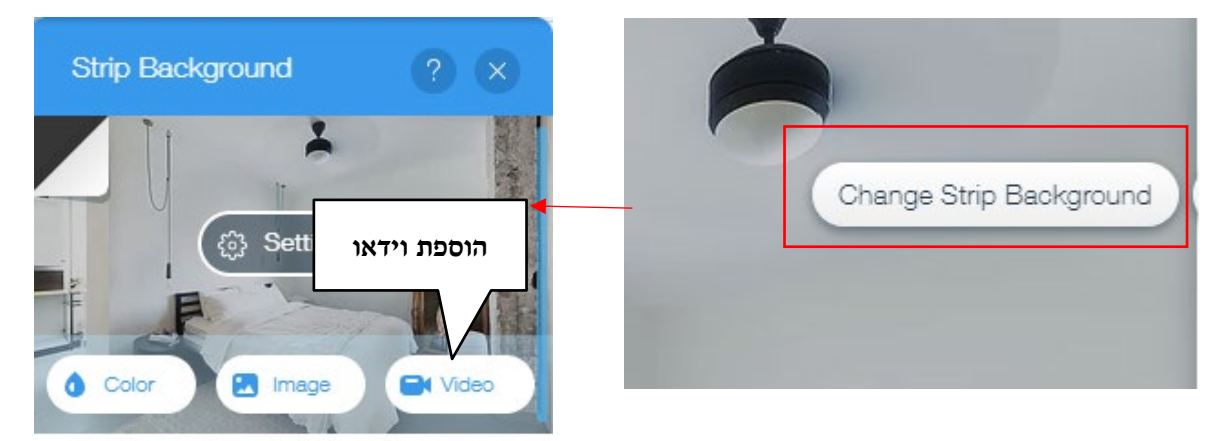

יפתח החלון הבא:

| Choose a Video for Your Ba                                                                | skground                                                                                                    | ⊙ ⊗                        |
|-------------------------------------------------------------------------------------------|----------------------------------------------------------------------------------------------------|----------------------------|
| + Upload Media                                                                            | Q Search                                                                                                    | Media Types (All) \vee 📰 🗄 |
|                                                                                           | Site Files                                                                                                    | Create New Folder 主        |
| הוספת וידאו חינמי<br>wixמהמאגר של<br><sup>בצPLORE</sup><br>Media from Wix<br>Shutterstook | הוספת וידאו מקבצים<br>קיימים המחשב האישי/<br>רשתות חברתיות וכדו'<br>Start ada<br>Drag and drop files or upload from your computer.<br>+ Upload Media | Change Background          |
|                                                                                           |                                                                                                    | נלחץ לאישור                |

להחלת הרקע שבחרנו עבור יתר דפי האתר נלחץ על

Apply to Other Pages

ונבחר את הדפים בהם נרצה שהרקע יופיע, לאחר שהרקע התווסף לדף האינטרנט, נוכל להזיזו

ולשנות את מיקומו.

#### תרגיל 4

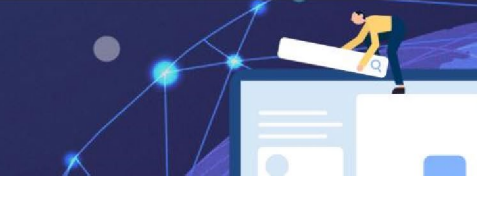

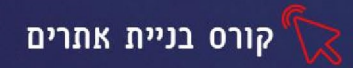

#### שעור 2 תפריט ניווט, כלים לקידום אתר, מילות מפתח, שילוב מיטבי בגוגל

#### יצירת תפריט ניווט לאתר

**תפריט הניווט** הוא התפריט העליון באתר הוא מציג לגולש את דפי האתר ומאפשר תנועה ובחירה בדפי האתר השונים. בתפריט הניווט מומלץ להציג בין 7-6 קטגוריות (דפים) עיקריים בלבד. שמות הדפים שיוצגו בתפריט הניווט יהיו קצרים וברורים .קטגוריות חשובות המופיעות ברוב האתרים הן

אודות, דף הבית וצור קשר

כל תבנית אתר ב wix מגיעה עם תפריט עליון המכיל קטגוריות שונות שניתן לשנות ולעצב. לכל קטגוריה משויך דף. כדי לערוך את תפריט הניווט באתר, נלחץ לחיצה כפולה על הקטגוריה הרצויה בתפריט, או על Manage Menu

| .VER HOME                  | ABOUT | PORTFOLIO | CLIENTS | CONTACT | Book Online |
|----------------------------|-------|-----------|---------|---------|-------------|
| Manage Menu Navigate 🗊 🖌 帐 | 0 🖈   | KON       | 1       |         | de          |

#### יפתח חלון לעריכה מתקדמת של התפריט

| Site Menu                                      | Site Menu | ? ×               |
|------------------------------------------------|-----------|-------------------|
| Member Pages<br>Member Signup<br>Dynamic Pages |           | כניסה לתפריט עריי |
| את סדר היישפים<br>נ, נלחץ<br>ים הרצוי          | כדי לשנות |                   |

#### שינוי שם קטגוריה

ניתן לשנות שם קטגוריה באופן הבא: נלחץ על כפתור העריכה, נבחר באפשרות Rename

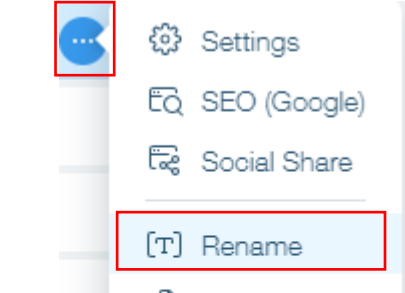

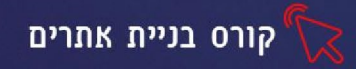

לחיצה על Hide תסתיר את הקטגוריה מהתפריט מבלי למחוק אותה. לחיצה על Delete תמחק

את הקטגוריה ואת הדף המשויך לה.

#### הוספת קטגוריות ודפים לאתר

+ Add Page נבחר באפשרות

מחלון העריכה הראשי

בכל הוספת דף, תתוסף קטגוריה המקשרת אליו מהתפריט.

#### הגדרות עיצוב מתקדמות

כדי לעצב את כפתורי התפריט, נשתמש בסרגל הכלים שמופיע בלחיצה על התפריט

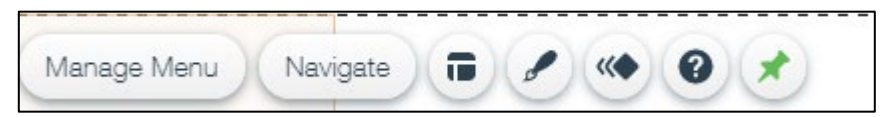

| הגדרות יישור וגודל כפתורי התפריט                                   |   |
|--------------------------------------------------------------------|---|
| עיצוב התפריט, צבע הגופן, הוספת צל, ריווח בן התפריטים ועוד          |   |
| יצירת תפריט דינאמי, הוספת הנפשה לתפריט                             |   |
| חלונית עזרה (מיועד לבונה האתר ולא לגולש) מדריך ועזרה בעיצוב התפריט | 0 |
| מיקום התפריט באתר, עליון, תחתון וכדו׳                              | × |

#### תרגיל 1

#### הוספת אובייקטים לאתר

ניתן להוסיף לאתר שלנו, אובייקטים מסוגים שונים תכנים, תמונות, סרטונים טפסים ועוד כל אפשרויות ההוספה נמצאות בלשונית add 🕞 בתפריט השמאלי

#### הוספת טקסט

כדי להוסיף טקסט נבחר באפשרות text יפתח תפריט עם סגנונות מוכנים בחלוקה לקטגוריות: סגנונות, טקסט לכותרות וטקסט רץ למלל שוטף

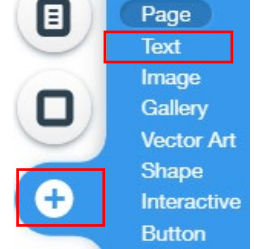

• נבחר את הסגנון הרצוי ואת התבנית הרצויה. edit texָt בתיבת הטקסט שתתוסף לדף, נבחר באפשרות

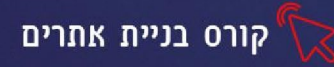

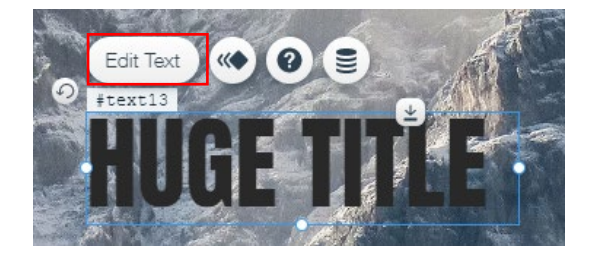

 דרך התפריט שיפתח משמאל נוכל לשנות את הסגנון, העיצוב, הגודל, הגדרות הפסקה ולהוסיף קישורים ואפקטים

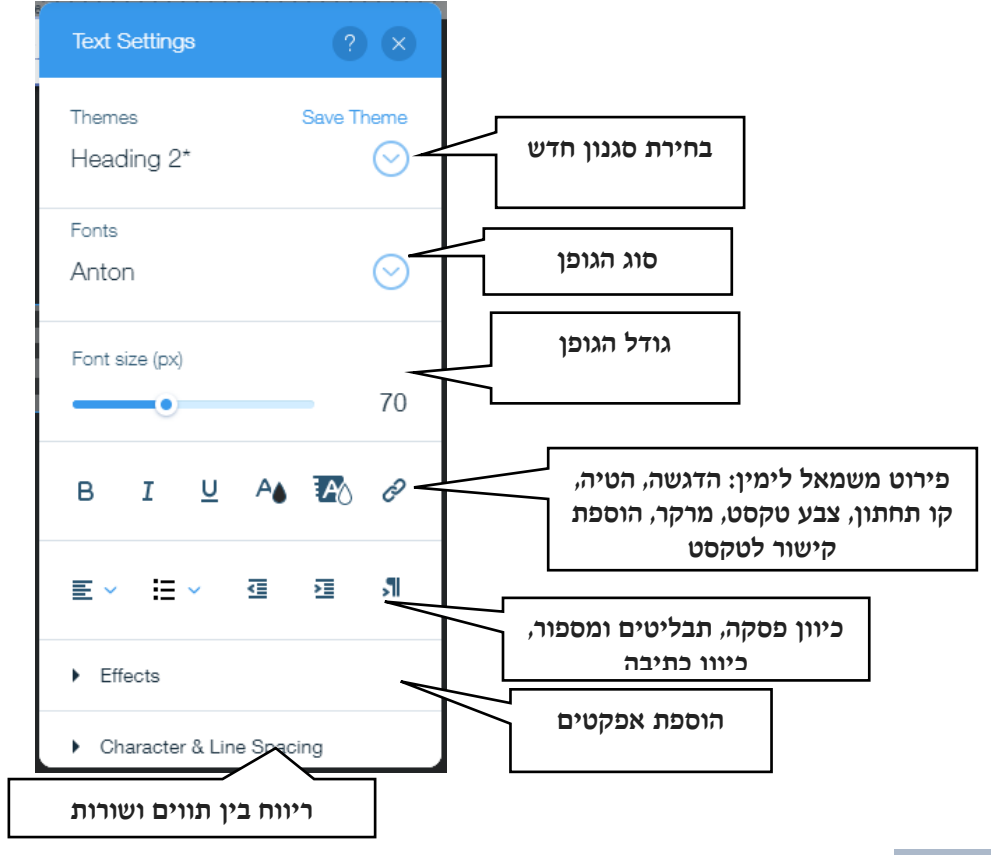

#### שינוי סוג הגופן (פונט)

#### כדי לקבל נראות מקצועית לאתר, מומלץ להשתמש ב3-2 סוגי פונט בלבד

התוכנה תומכת בעברית ובגלילת הגופנים ניתן למצוא פונטים בעברית

| Sum 0=0             |        |  |
|---------------------|--------|--|
| Shabazi Bold        | דוגמא  |  |
| Open Sans Condensed | דוגמא  |  |
| Omes                | TIYRX  |  |
| Nekudot Bold        | דוגניא |  |
| Museum              | דוגמא  |  |
| Mixtape             | דוגמא  |  |

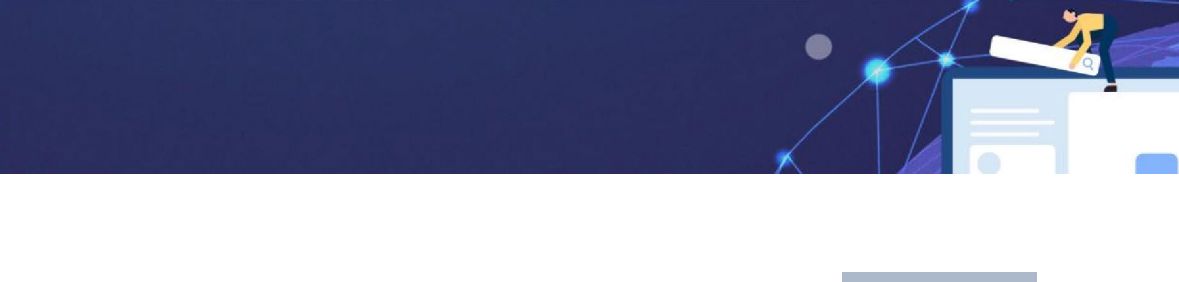

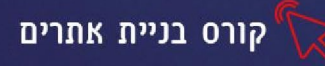

#### טקסט דינאמי

< 🕪 ניתן להוסיף אנימציה לטקסט בלחיצה על

ובחירת סוג האנימציה מהתפריט שיפתח.

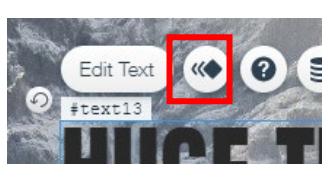

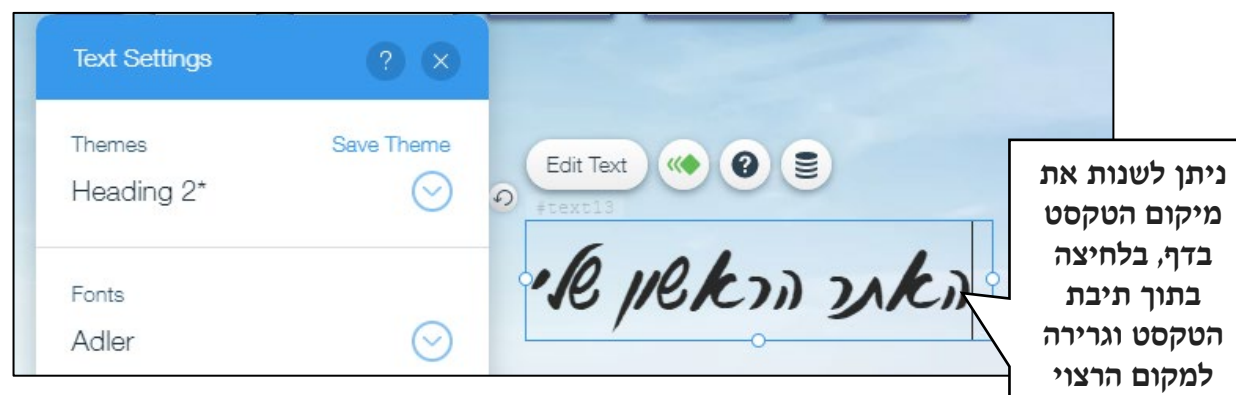

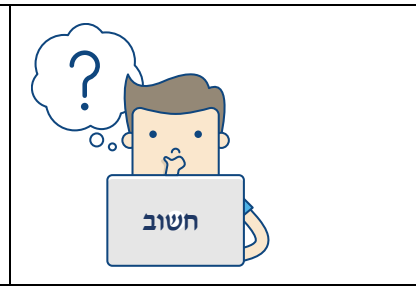

כאשר אתם מעצבים, תנו דגש מיוחד לעיצוב ותוכן דף הבית- העמוד הראשון שיראו הגולשים בעת פתיחת האתר.

> Image Gallery

Vector Art Shape

Interactive

זכרו שאין הזדמנות שניה לרושם ראשוני. הנראות והתוכן של דף הבית, הם המשפיעים על הגולשים אם להישאר באתר ולגלוש או לצאת ממנו. גם הקידום בגוגל מושפע מכך, ככל שהגולשים יבלו זמן רב יותר באתר שלכם, כך יש סיכוי רב יותר שהאתר יקודם בתוצאות החיפוש בגוגל.

#### הוספת תמונות

- image נבחר מתפריט Add באפשרות
- בתפריט שיפתח נוכל לבחור מהיכן ובאיזו תמונה להשתמש

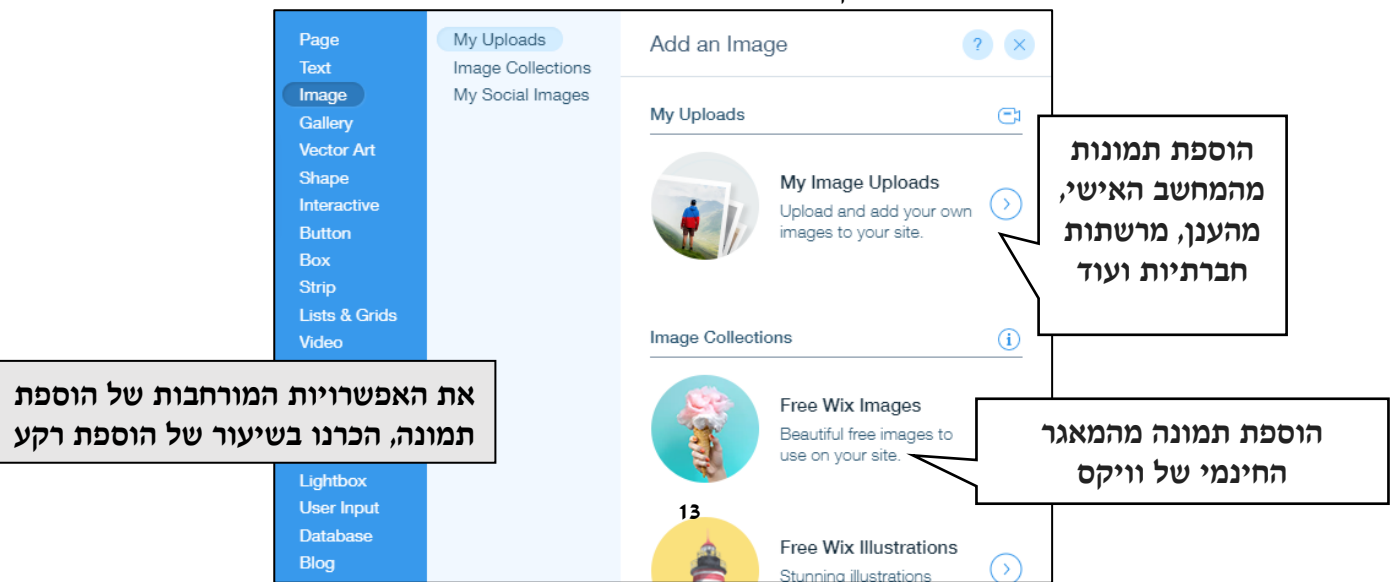

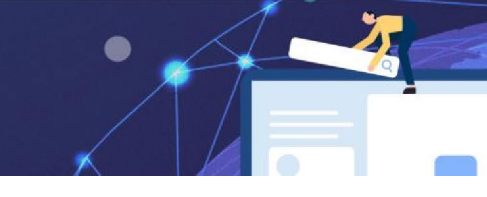

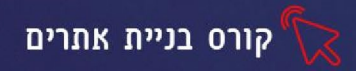

#### עריכה ועיצוב התמונה

כאשר נסמן את התמונה שהתווספה לדף, יוצג סרגל כלים עם אפשרויות לעיצוב התמונה. בלחיצה על כפתור מסרגל הכלים, יפתח תפריט עם אפשרויות מתקדמות

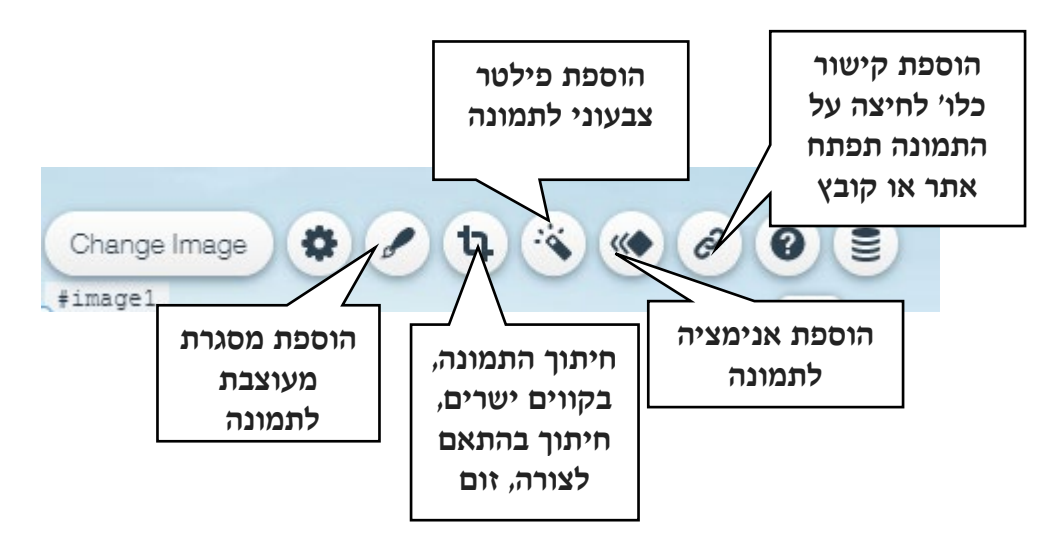

#### הגדלה הקטנה והזזה

כדי לשנות את גודל התמונה נלחץ על התמונה, נעמוד על העיגול השמאלי ובעזרת החץ הדו ראשי נגרור כלפי פנים להקטנה, וכלפי חוץ להגדלה.

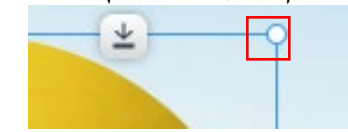

הזזת התמונה תתבצע ע"י לחיצה בתוך התמונה והזזתה בעזרת החץ עם ארבעת הראשים. הוספת גלריית תמונות

ניתן להוסיף גלריית תמונות לאתר, מומלץ לעשות זאת בעמוד נפרד ולהוסיף בתפריט הניווט הראשי לשונית לגלריה. ב wix נוכל למצוא מאגר עשיר של גלריות מעוצבות שיוסיפו יוקרה ומקצועיות למראה האתר שלנו.

- נבחר מתפריט Add באפשרות Gallery
- בתפריט שיפתח נבחר את סגנון הגלריה הרצוי:

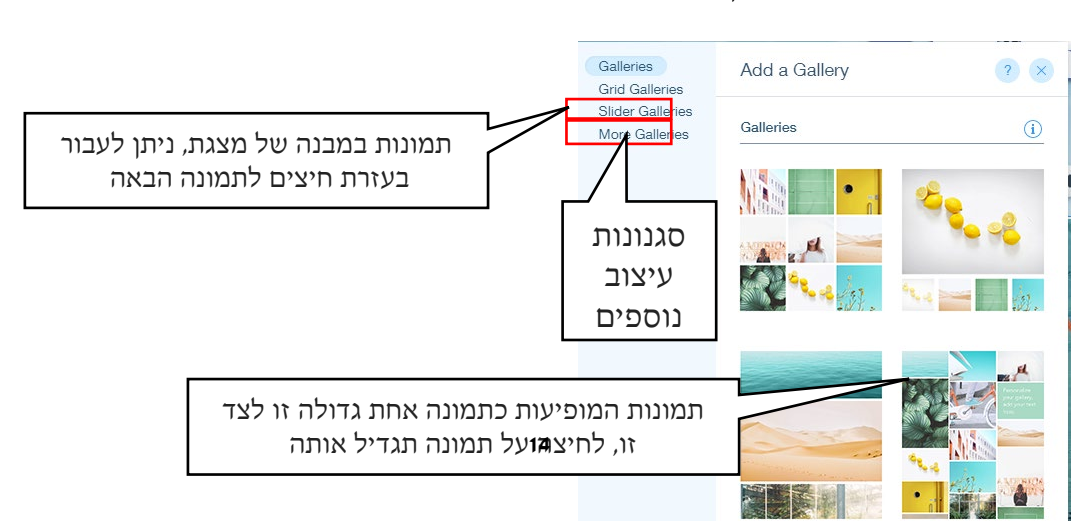

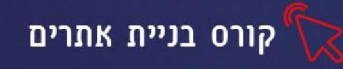

#### עריכה ועיצוב תמונות בגלריה

**Organize Your Gallery Images** אישור Drag n' drop your images into position to get your gallery nicely organized + Add Images  ${}^{\circ}$ G Replace Imag שינוי Image Info התמונה Title (Alt text) Add a Title כותרת הוספת Description לתמונה Describe your ima תיאור לתמונה Link Done Cancel הוספת קישור (יורחב בהמשך)

כדי לשנות את התמונות בגלריה, נלחץ לחיצה כפולה על אחת התמונות. יפתח החלון הבא:

בלחיצה על כפתור שינוי התמונה, יפתח חלון ממנו נוכל לבחור מהיכן להוסיף את התמונה החדשה.

#### הוספת סרטונים

סרטוני וידאו מעשירים את האתר ואת תכניו, ניתן להוסיף סרטונים מסוגים שונים. סרטוני הדרכה רלוונטיים לנושא האתר, סרט תדמית שיווקי על החברה שלנו ועוד.

כדי להוסיף סרטון נבחר מתפריט Add באפשרות video יפתח התפריט הבא:

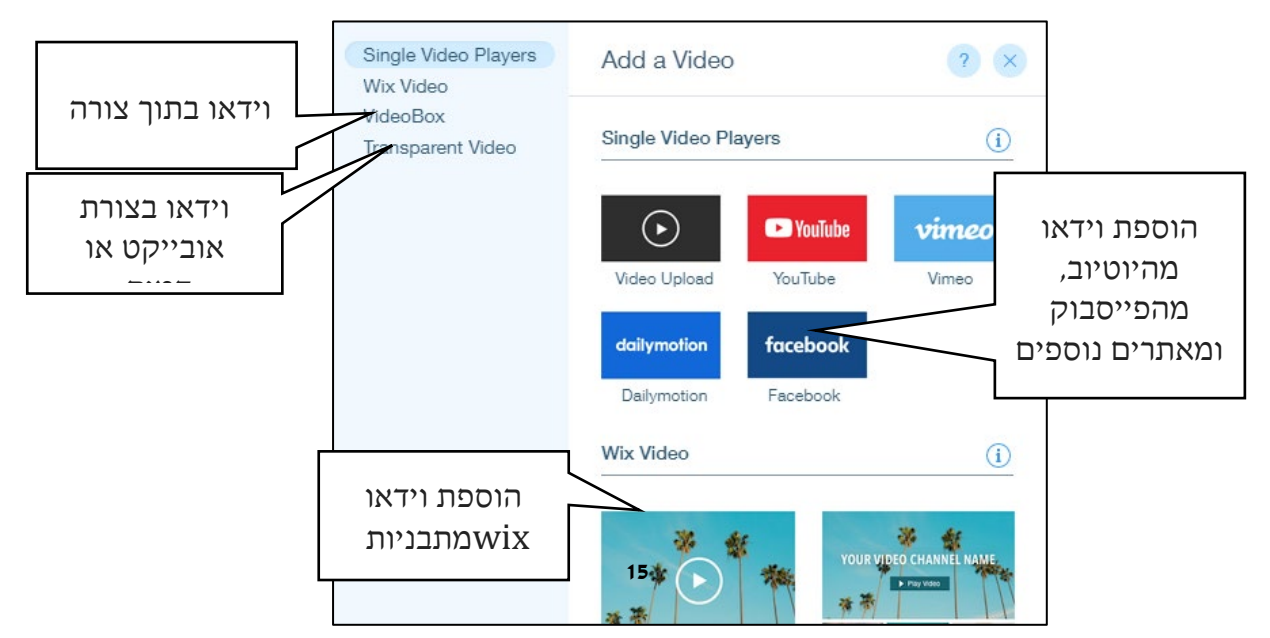

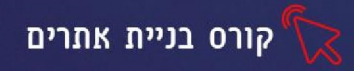

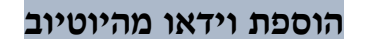

כדי להוסיף וידאו מהיוטיוב נבצע את השלבים הבאים:

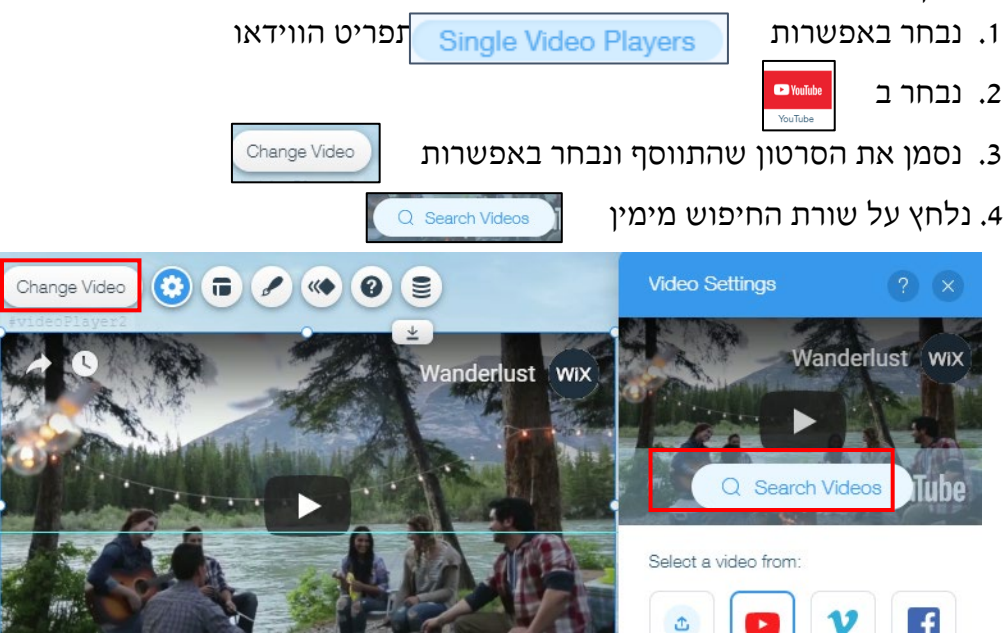

search בחלון שיפתח נכתוב את מילת החיפוש הרצויה בעברית או באנגלית, נלחץ על 5

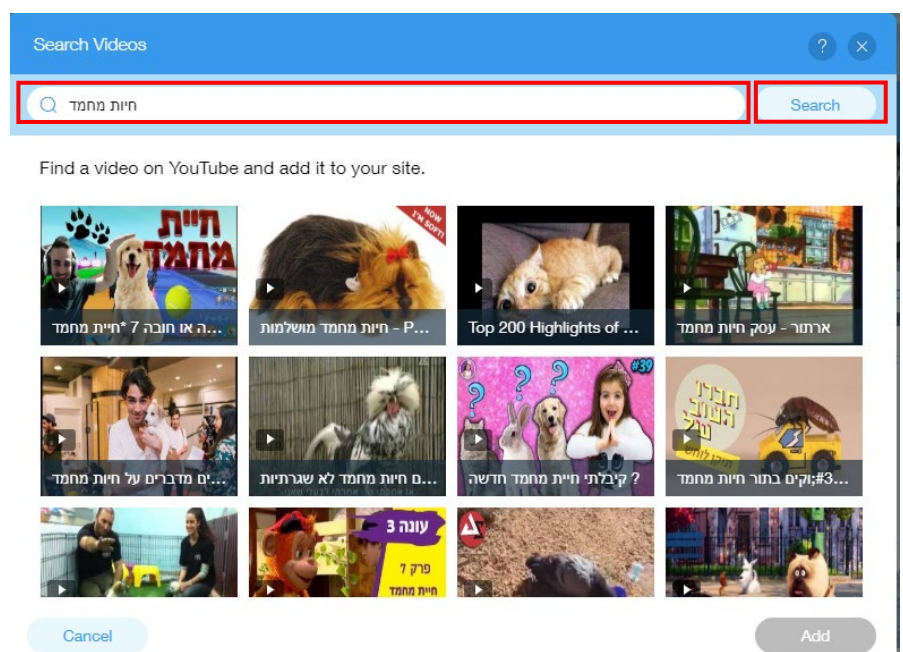

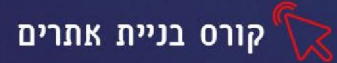

#### הוספת וידאו מהמחשב האישי

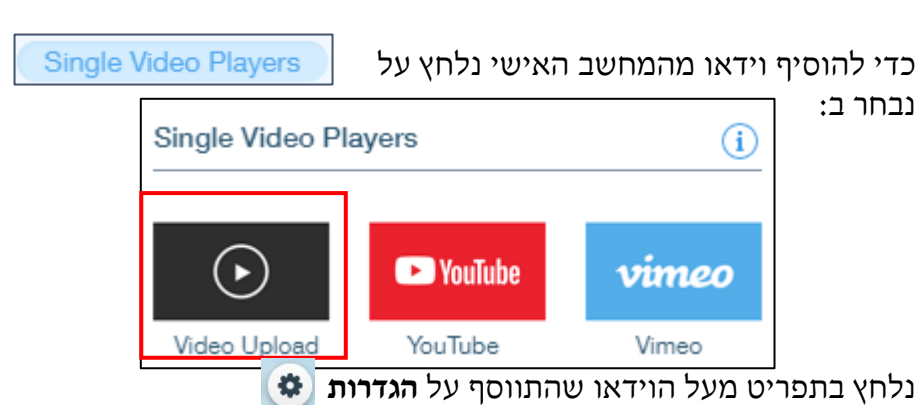

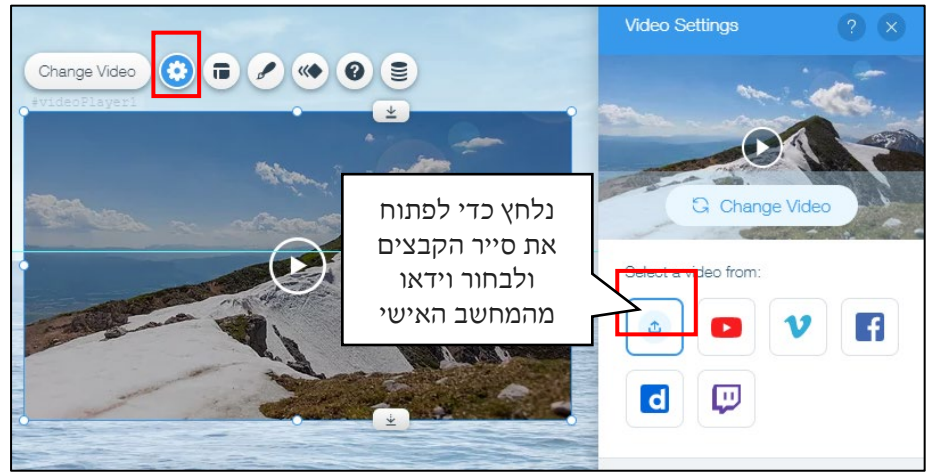

#### תרגיל 2

#### אפשרויות עריכה מתקדמות, קידום במנועי חיפוש

ניתן להוסיף אפשרויות עריכה מתקדמות לדף הראשי באתר- **דף הבית** (נוכל לזהות אותו, עם סמל הבית המופיע לידו בתפריט העריכה

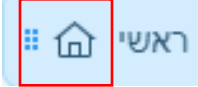

לכניסה להגדרות מתקדמות נלחץ על Manage Menu

בחלון התפריטים שיפתח, נלחץ לצד דף הבית על

Settings ונבחר באפשרות

יפתח החלון הבא

|                                                                                                    | Page Settings (HOME) |                   |                                                                                                    | ? <                                                                       |   |
|----------------------------------------------------------------------------------------------------|----------------------|-------------------|----------------------------------------------------------------------------------------------------|---------------------------------------------------------------------------|---|
|                                                                                                    | Page Info            | Layouts           | Permissions                                                                                                    | SEO (Google)                                                              | > |
| שינוי שם הדף                                                                                           | What's this pa       | ge's name (on you | r menu)?                                                                                                    |                                                                           | i |
| הסתרת הדף מתפריט<br>הניווט                                                                             | Hide from men        | ıu                |                                                                                                    | Θ                                                                         | ) |
| הגדרת דף אחר כדף<br>הבית                                                                               | This is yo           | ur homepage       |                                                                                                    |                                                                           | i |
|                                                                                                    | Advanc               | ed Settings       |                                                                                                    |                                                                           |   |
| . בלשונית Layouts ניתן לקבוע האם בדף הבית יוצג עם תפריט עליון ותחתון כמו ביתר דפי האתר, או בעיצוב שונה |                      |                   |                                                                                                    |                                                                           |   |
|                                                                                                    |                      |                   | Station Station S | andard<br>ndard pages have a header at the<br>and a footer at the bottom. |   |

קורס בניית אתרים

2. בלשונית Permissions ניתן לקבוע האם דף הבית באתר יהיה **פתוח לכל הגולשים**, חסום באמצעות סיסמה, או פתוח לחברים בלבד (לדוג' כשעושים אתר משפחתי)

No Header & Footer

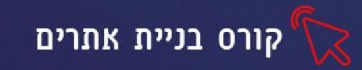

#### קידום אתרים בגוגל

קידום אתרים במנועי חיפוש (קרוי לעיתים גם קידום אורגני או פרסום אורגני) הוא מגוון הפעולות המתבצעות במטרה לשפר את מיקומי דפיו של אתר אינטרנט בתוצאות החיפוש של מנועי החיפוש לביטויי החיפוש הנשאלים על ידי שוקי היעד של האתר, עד להשגת אותם מיקומים בצמרת תוצאות החיפוש שיניבו תוצאות מסחריות או אחרות שמצדיקות את ההשקעה בקידום האתר.

מנועי חיפוש מאפשרים לגולשים באינטרנט למצוא אתרים לפי מילות חיפוש. כל מנוע חיפוש מקבל שאילתה מסוימת ומחזיר תוצאות מסודרות לפי רלוונטיות. רוב המשתמשים במנועי חיפוש צופים רק בתוצאות המתקבלות בראש הדירוג. בדרך כלל בדף התוצאות הראשון או השני, ואינם טורחים לבדוק תוצאות המופיעות בדפים שמעבר לכך. דפוס התנהגות זה מסביר את רצונם של בעלי האתרים להופיע בצמרת הדירוג של מנועי החיפוש. באתרים רבים להגברת החשיפה יש השפעה כלכלית, בין אם האתר משמש למכירת מוצרים ובין אם מניב רווחים מפרסום. אפילו באתרים המבוססים על תרומות, גיוס התרומות מושפע בצורה משמעותית מסטטיסטיקות הגלישה באתר.

דף התוצאות שמנוע חיפוש מחזיר מכיל, בדרך כלל, שני סוגי קישורים:

- . תוצאות שמחזיר המנוע כתגובה למילות החיפוש תוצאות אורגניות.
- פרסומות המשולבות בראש התוצאות או בצידי העמוד, בפרט קישורים ממומנים הקשורים למילות החיפוש - קישורים ממומנים (פרסומות)

כאשר מדברים על קידום אתרים, מתכוונים לקידום בתוצאות החיפוש האורגניות המוצגות בעמוד תוצאות החיפוש ולא על הקישורים הממומנים(ויקיפדיה)

#### מילות מפתח

מילות מפתח הן המילים/הביטויים שכותבים גולשי האתר במנועי החיפוש. ככל שנדייק ונתאים את מילות המפתח למילות החיפוש של הגולשים, כל יגדלו הסיכויים שהאתר שלנו יוצג להם באחת מהתוצאות הראשונות. לדוג' הקמנו אתר לחנות פרחים ביהוד בו מוצג מידע ופרטי העסק, תמונות של סידורי הפרחים שלנו ועוד מה יסביר להניח שיכתבו גולשים המעוניינים להזמין סידור פרחים ביהוד? משלוחי פרחים ביהוד, סידורי פרחים ביהוד ועוד. ככל שתגדירו באופן מדויק יותר את קהל היעד של האתר שלכם, כך תצליחו להיכנס "לראש שלו" לחשוב מה הוא יכתוב במנוע החיפוש ובהתאם לכך תדייקו את מילות המפתח של האתר.

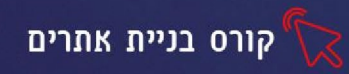

#### ממה מושפע קידום האתר בגוגל

כדי להגדיל את הסיכויים שהאתר שלכם יופיע במקומות הראשונים בחיפוש בגוגל, הקפידו על הפרמטרים הבאים:

1. מבנה האתר - לאתר היררכי ומסודר יש סיכוי להופיע בתוצאות גבוהות יותר בגוגל.

. התכנים באתר -אתר עם תוכן עשיר, איכותי טוב ומקורי.

**3. מילות מפתח** -מילות מפתח הן מילים מרכזיות המורות לגוגל במה עוסק דף מסוים באתר.

חשוב שמילים אלו יופיעו בכותרת העמוד, בתיאור הנלווה ובתוכן הדפים

4. קישורים חיצונים- מומלץ להוסיף קישורים חיצונים מהאתר לאתרים נוספים.

בלשונית אילות המפתח, כותרת SEO (Google) בלשונית

האתר ותאורו כפי שיופיעו במנועי חיפוש

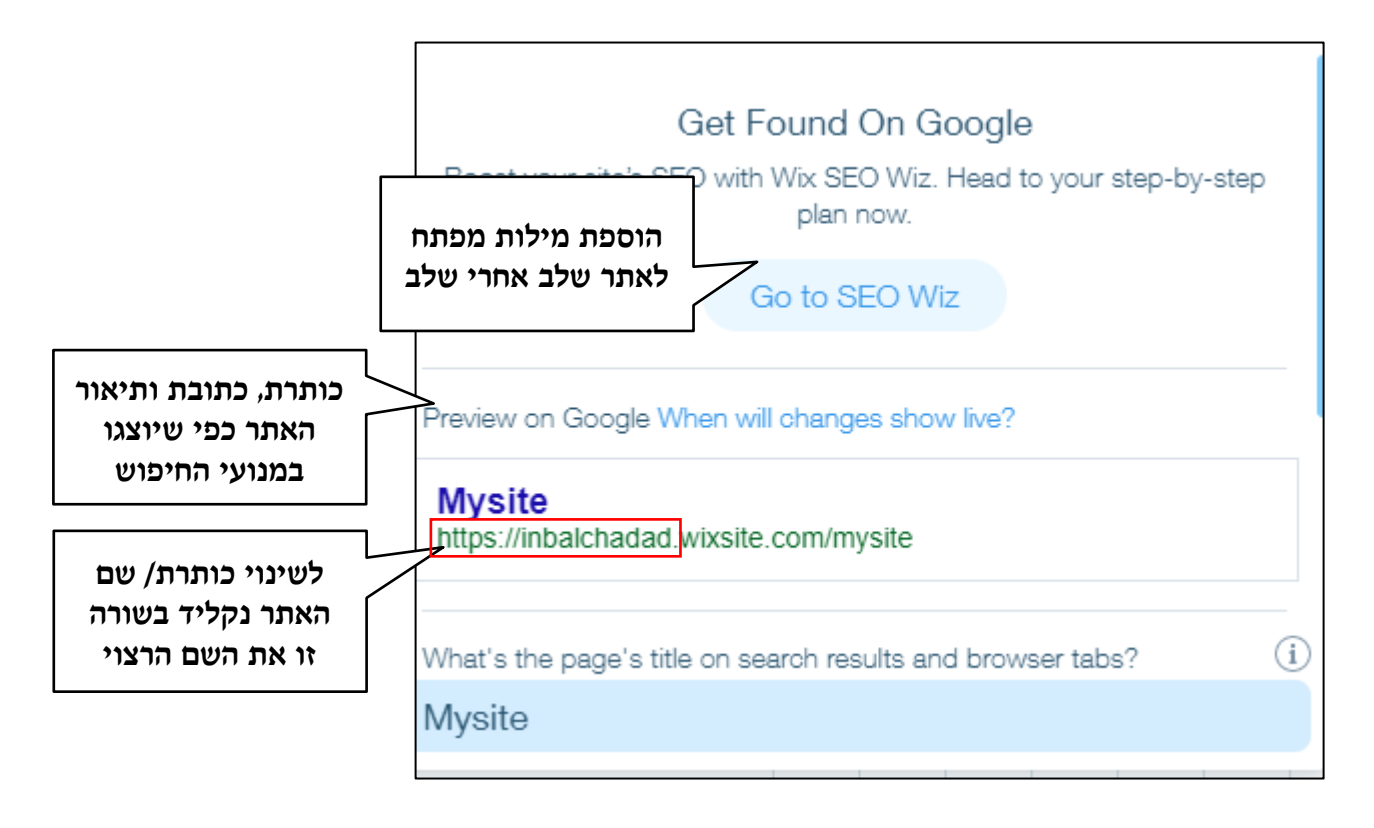

נגלול את החלונית, להזנת פרמטרים נוספים

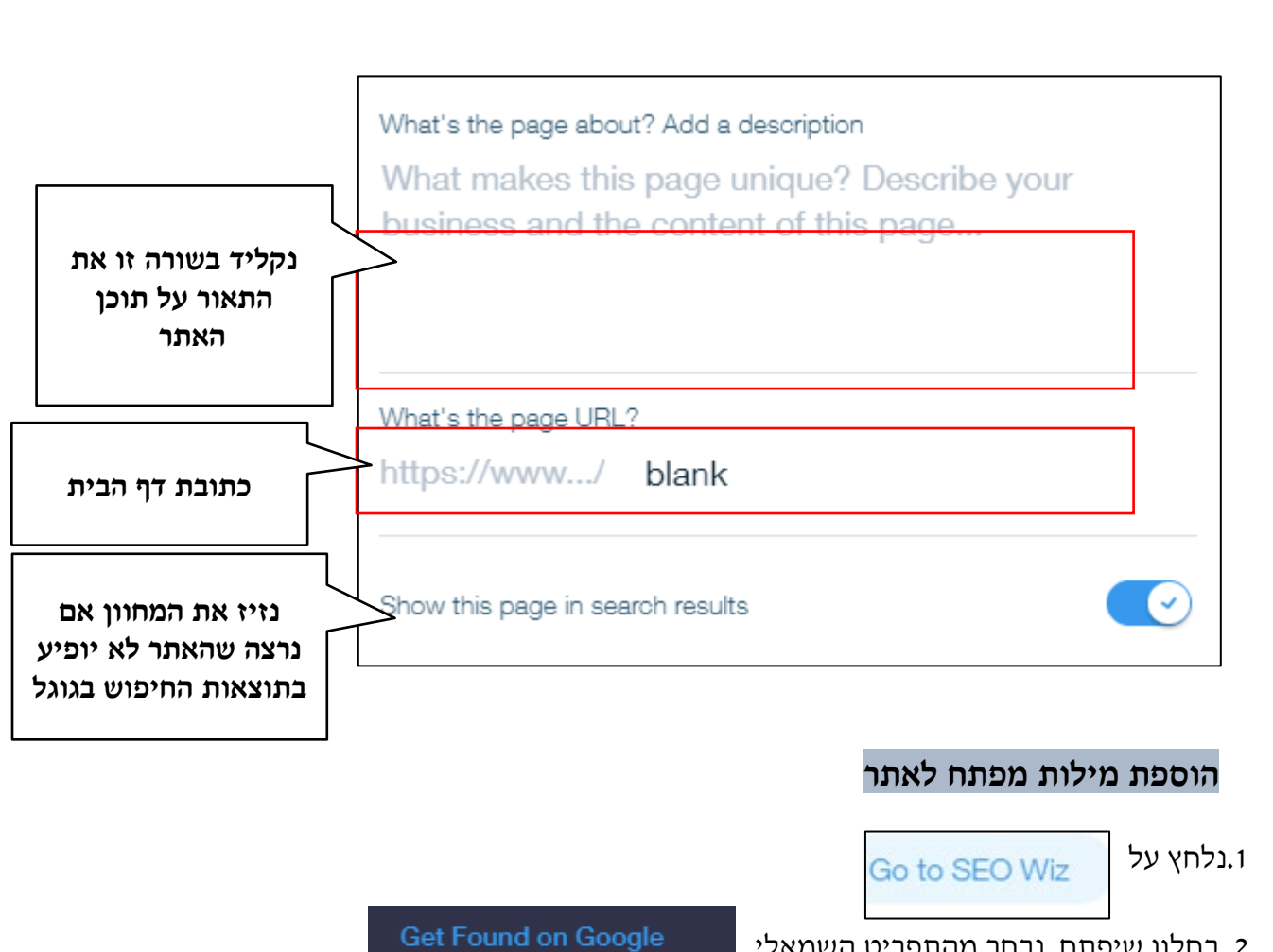

קורס בניית אתרים'

- 2. בחלון שיפתח, נבחר מהתפריט השמאלי
  - settings ג נלחץ בחלק העליון על.

| לאחר שהזנו את מילות<br>המפתח, נוכל להוסיף<br>מילות מפתח בלחיצה<br>keywords | Welcome to Your SEO Plan<br>אפישיפתח נגלול עד settings<br>גבתפריט שיפתח נגלול עד keywords<br>Keywords |
|----------------------------------------------------------------------------|----------------------------------------------------------------------------------------------------|
|                                                                            | You can try out new keywords here, and analyze them to get fresh suggestions.                         |
| נקליד בשורה זו את<br>מילות המפתח                                           | Add at least one keyword                                                                              |

תרגיל 3, תרגיל 4 מטלת בית
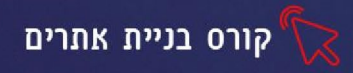

# שעור 3 קישורים והפניות

ַקִּשׁׁוּר (נקרא גם לִינְק Link) הוא אמצעי המאפשר לעבור מדף אחד למשנהו. הקישורים מקשרים את הדף הנוכחי לדפים אחרים, והופכים את השימוש והניווט ברשת האינטרנט לקלים ונוחים. בלחיצת עכבר אחת, יכול המשתמש לנוע בין אתרים, לעבור לאתרים מקבילים או לכל מקום אחר ברשת (ויקיפדיה)

# ניתן להוסיף קישור לכל אובייקט שאנו מעלים לאתר באופן הבא:

### אובייקט כפתור

בתפריט Add קיימים כפתורים מוכנים בעיצובים שונים, הכפתורים משמשים כקישור, כך שבלחיצה על כפתור נפתח אתר/דף/ קובץ כלשהוא.

- לחצו על כפתור Add ובחרו באפשרות
- מהתפריט שיפתח, בחרו בכפתור הרצוי, כדי לשפר את חווית הלקוח, חשוב להשתמש בכל כפתור מאויר בהתאם למטרתו לדוג' כפתור המעטפה יקשר לכתובת מייל וכדו'

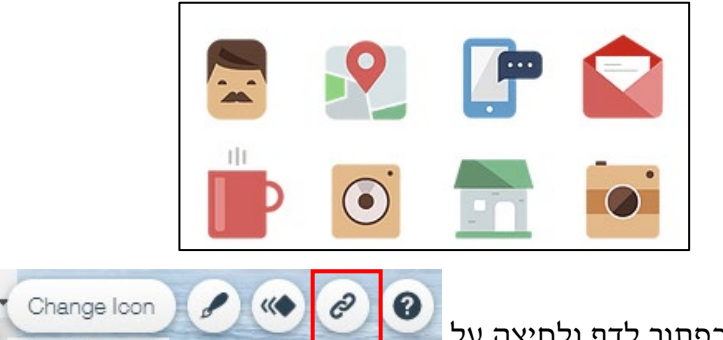

- בהוספת הכפתור לדף ולחיצה על 🔛
- תפתח חלונית לבחירת הקישור הרצוי, נסביר על חלק מהאפשרויות:

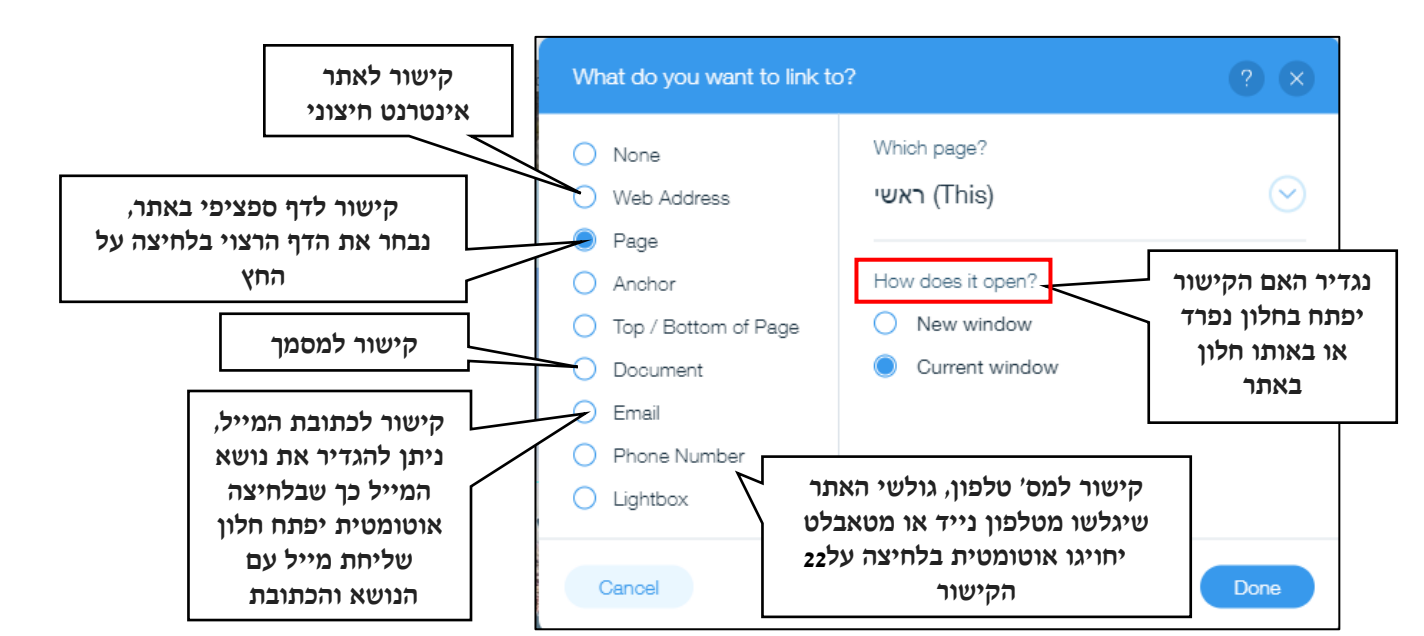

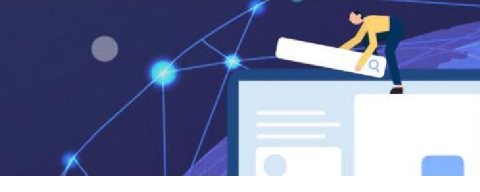

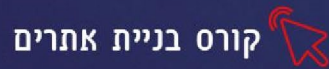

#### יצירת קישור לטקסט

- 1. סמנו את הטקסט (בלחיצה על המסגרת)
  - Edit Text .2
  - 3. בחלונית העריכה שתפתח לחצו על

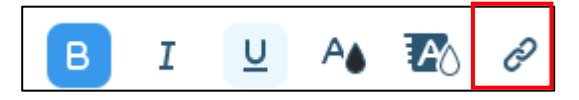

4. תפתח החלונית עליה הרחבנו בסעיף הקודם.

| חו | 2             |
|----|---------------|
| ก  |               |
| לו | רק חשוב לדעת! |
| הג |               |

חוק שלוש הלחיצות החוק אומר שכל דף חשוב באתר, חייב להיות במרחק של שלוש לחיצות מדף הבית. דף שנמצא רחוק יותר, לא יפתח למרבית הגולשים וגם מנועי החיפוש לא יעניקו לו חשיבות גדולה במיוחד

# תרגיל 1

# קיבוע לחצנים ותמונות

ניתן לקבע אובייקטים בדף (כגו׳ טקסטים, לחצנים, תמונות ועוד), כך שהאובייקטים תמיד יופיעו בדף, גם כאשר נגלול אותו מעלה ומטה. נשתמש באפשרות זו רק שנרצה לקבע אובייקטים חשובים שנרצה שיופיעו לגולש באתר תמיד מול העיניים.

- ו. נלחץ לחצן ימני על האובייקט הרצוי
- Pen to Screen :בחר מהתפריט שיפתח ב.

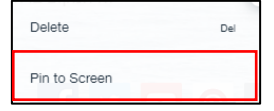

3. בחלון שיפתח נבחר מה יהיה מיקומו המדויק של האובייקט

| Set   | position    |         |   |   |
|-------|-------------|---------|---|---|
|       |             |         |   |   |
|       |             |         |   |   |
| Hori: | zontal offs | et (px) | - | 0 |

pin setting בחרו באפשרות בחרו ימני על האובייקט בחרו באפשרות 4.

בחלון שיפתח בחרו

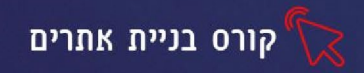

# הוספת אפליקציות

קיימות ב wix אפליקציות חינמיות שנוכל להוסיף לאתר ולקבל מראה מקצועי ומרשים. כדי להוסיף אפליקציות:

Manage Apps

Categories

- 匪 בחרו מהתפריט השמאלי באפשרות
- בחלון שיפתח בחרו באפשרות Categories
- בחרו באפשרות Free Apps (אפליקציות חינמיות)
- תפתח רשימת אפליקציות, שתוכלו להוסיף לאתר ללא תשלום.
   נציג חלק מהן:

| <b>לחצן חזרה למעלה</b> - מאפשר לגולש באתר<br>לחזור בקלות לראש הדף - מיועד בעיקר<br>לאתרים עם הרבה מלל , או תמונות בדף<br>אחד.                                    | Back to Top         Add a Back to Top button<br>and let visitors easily scroll<br>through your site         Free         *****€ (54)                                       |
|----------------------------------------------------------------------------------------------------|----------------------------------------------------------------------------------------------------|
| <b>הגנה מפני שמירת תמונה באמצעות</b><br>לחיצה ימנית על סמן העכבר:<br>מונע ממשתמשים להוריד תמונות<br>שיצרתם.                                                      | Right Click Protect         Protect your site from right-<br>click downloads with a<br>custom copyright notice.         Free         ***** (120)       ± 105,007           |
| <b>השג מנויים</b> - הוספה של טופס הצטרפות<br>לרשימת דיוור, והוספת אפשרות של<br>שליחת דיוור לרשימה גדולה של גולשים<br>שבחרו להירשם לרשימה זו.                     | Wix Get Subscribers         Add a signup form to your         Wix lie to send email         newsletters with ShoutOut         Free         ★★★★ (# (25)         B1,011,190 |
| <b>התראת שמירת קבצי קוקי</b> , מתריע בפני<br>הגולש כי האתר ישמור במחשבו של הגולש<br>קבצים המשמשים לפתיחת האתר בצורה<br>מהירה יותר, בפעם הבאה שהגולש יכנס<br>אליו | Cookie Alert Pop-up<br>Add a Cookie Alert Pop-up to<br>notify viaitors of your<br>website's use of cookies.<br>Free<br>****** (33) 8 99,545                                |
|                                                                                                    | 24                                                                                                    |

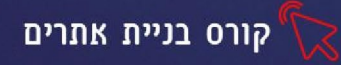

| מציג קבצי PDF-מאפשר הוספת<br>קובץ PDF לאתר האפליקציה<br>תאפשר את פתיחתם ללא צורך<br>בהתקנת תוכנה נוספת שלעיתים לא<br>מותקנת על מחשבי הגולשים. | PDF Viewer         Embed and display PDF         documents directly on your         site         Free         **** ● (19)         ± 186,397 |
|----------------------------------------------------------------------------------------------------|----------------------------------------------------------------------------------------------------|
| <b>מונה כניסות</b> מאפשר לספור את<br>מספר הכניסות לאתר.                                                                                       | 967<br>Wix Hit Counter<br>Proudly show how many<br>visitors you get with a Hit<br>Counter<br>Free<br>★★★★ (61) ₾1,103,922                   |
| מעבר שפה מאפשר להוסיף שפת תצוגה                                                                                                    |                                                                                                    |
| נוספת לאתר שלך, (את התרגום לשפה                                                                                                    |                                                                                                    |
| הנוספת עליך לעשות בעצמך, אך                                                                                                    | Wix Language Menu<br>Let visitors browse your site in                                                                                       |
| האפליקציה מאפשרת למשתמש לעבור                                                                                                    | the comfort of their native<br>language                                                                                                    |
| לשפה אחרת בצורה נוחה)                                                                                                    | Free<br>★★★★ (140) 世 253,196                                                                                                    |

הוספת האפליקציה לאתר, נעשית בלחיצה עליה.

מתחת לכל אפליקציה יופיע מס׳ המציין את מס׳ הפעמים שהורידו בוני אתרים את האפליקציה וכן בכמה כוכבים הם דרגו אותה

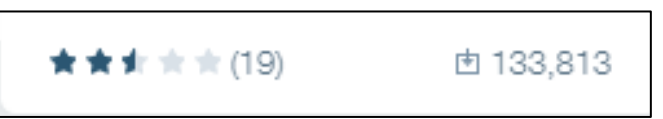

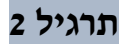

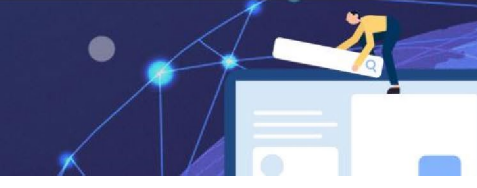

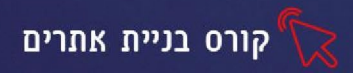

# הוספת טפסים

ניתן להוסיף לאתר טפסים מסוגים שונים, דרך הטפסים יכולים גולשי האתר, ליצור איתנו קשר, להשאיר הערות, בקשות ועוד. הוספת הטפסים מתבצעת בדרך הבאה:

- עמדו על הדף באתר, אליו תרצו להוסיף את הטופס
- לחצו על כפתור Add ובחרו באפשרו Contact
   יפתח תפריט עם טפסים בקטגוריות שונות ובעיצובים שונים
  - לחיצה על הטופס הרצוי, תוסיף אותו לדף

# סוגי טפסים:

| Contact         | 1 |
|-----------------|---|
| Job Application | 2 |
| Feedback        | 3 |
| Contest         | 4 |
| Price Quote     | 5 |
| Subscribe       | 6 |

- 1. יצירת קשר 2. הגשת מועמדות לעבודה 3. השארת משוב (פידבק) על האתר ותכניו
  - הצטרפות לתחרות 5. הצעת מחיר 6. הצטרפות כמנוי לרשימת דיוור

# עריכת הטופס

לאחר שהטופס התווסף לדף, ניתן לערוך אותו ולשנות את עיצובו

לחיצה על מסגרת הטופס, תציג את תפריט העריכה:

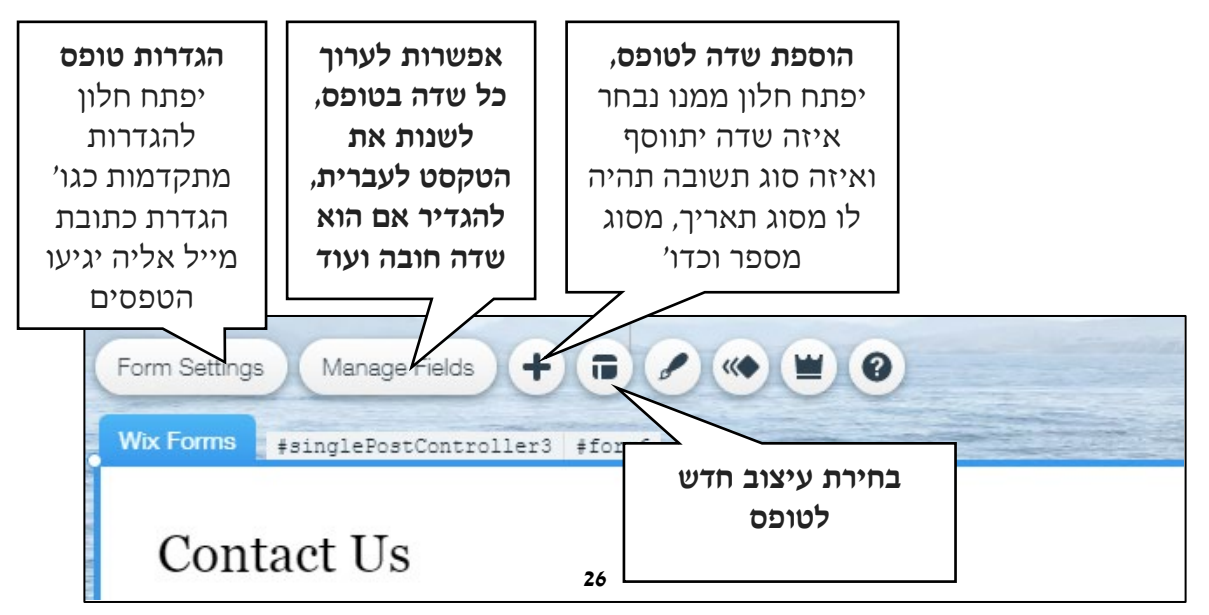

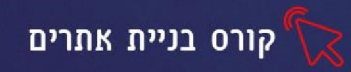

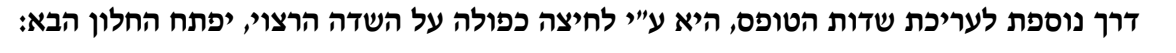

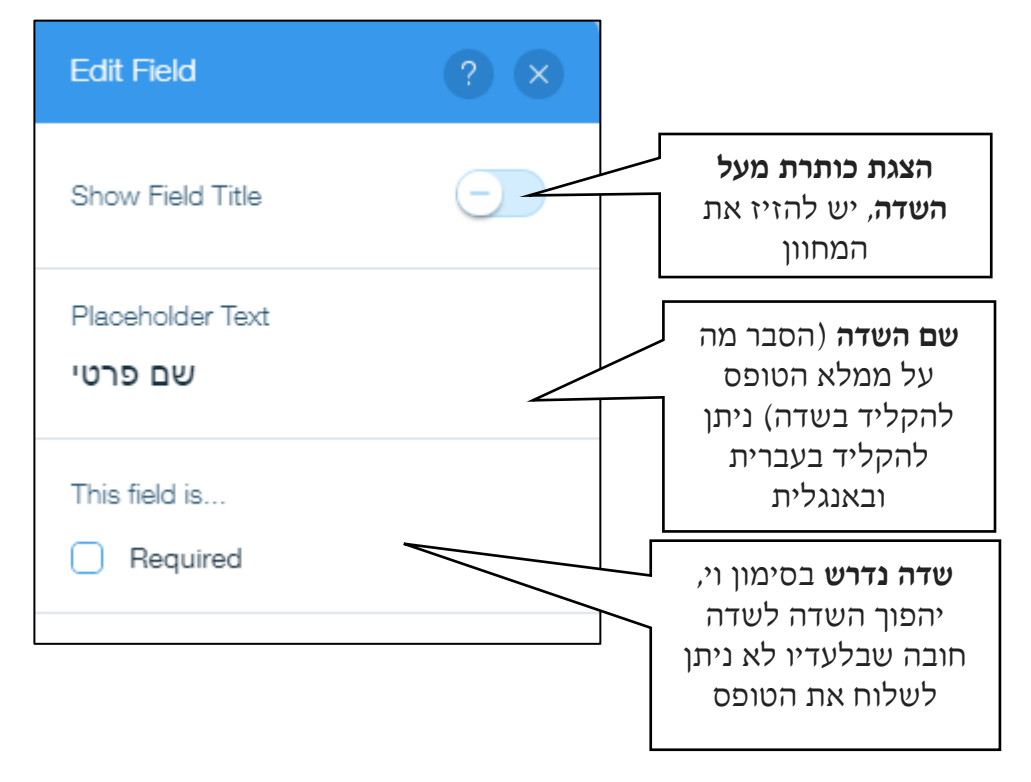

# מחיקת טופס

במקלדתDeleteכדי למחוק טופס, נסמן את הטופס (בלחיצה על המסגרת) ונלחץ על מקש

# תרגיל 3

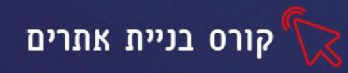

Ξ-

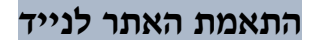

# על פי סקר איגוד האינטרנט ל- 84% מהישראלים יש טלפון חכם ו-79% מהישראלים גולשים בו באינטרנט.

כדי לאפשר צפיה מיטבית באתר שלנו וחווית משתמש. עלינו לבצע התאמה של האתר לנייד, כך שבתצוגה ממכשיר נייד יופיעו כל תכני האתר בצורה מיטבית.

מסך הטלפון הנייד קטן הרבה יותר ממסך המחשב, כדי להתאים את האתר עלינו לצמצם את גודל האלמנטים, כדי שלא ליצור עומס במסך הקטן.

### התאמת האתר לגלישה בנייד, תתבצע בדרך הבאה:

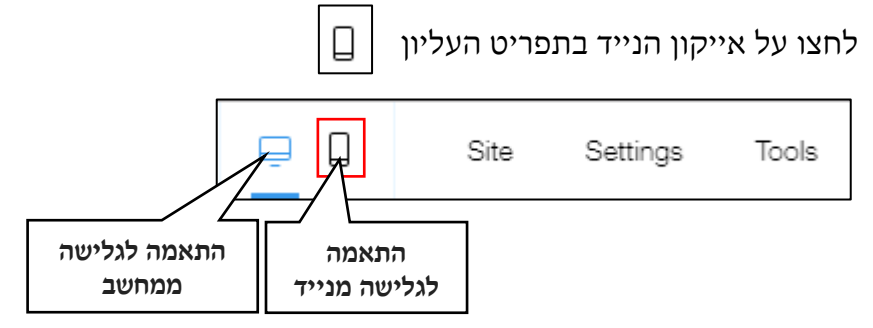

יתקבל מסך בו יופיע האתר בתצוגת נייד, ומצד שמאל תפריט:

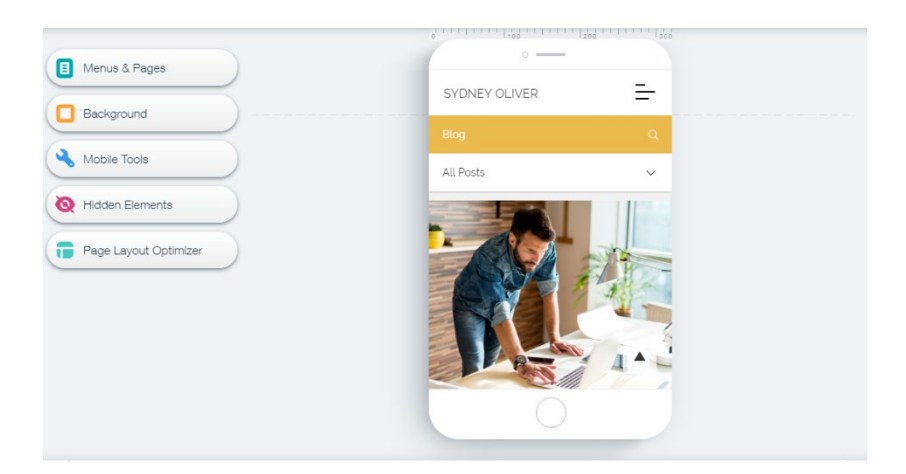

בתצוגת נייד לא מופיע תפריט הניווט העליון, במקומו מופיע תפריט ניווט ״המבורגר״ שלחיצה עליו תפתח את הקטגוריות שמכיל האתר.

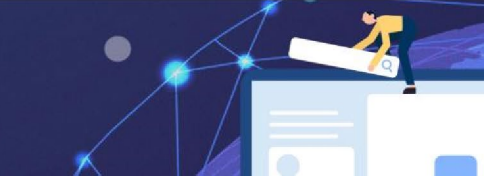

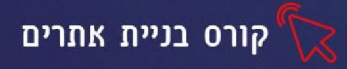

# אפשרויות התפריט השמאלי

|                                                                                                    | עריכת התפריטים ודפי האתר-ניתן ק<br>שהם וניתן ליצור אתר בגרסה שונה י<br>או מתכני הדפים.                             | השאיר את התפריטים והדפים כמו<br>לנייד, המכילה רק חלק מהתפריטים                                                                                 |
|----------------------------------------------------------------------------------------------------|----------------------------------------------------------------------------------------------------|----------------------------------------------------------------------------------------------------|
|                                                                                                    | <b>עיצוב תמונת רקע-</b> ניתן להגדיר תמו<br>להשאיר את התמונה הקיימת.                                                | נת רקע שונה לגרסת הנייד וניתן                                                                                                    |
| •                                                                                                    | כלי נייד- אפשרות להוסיף כלים מתי                                                                                   | קדמים לדוג'<br>סכול מעולות מכירות- אפשרות                                                                                                    |
| Mobile Tools     Second Second S | Quick Action Bar<br>Let visitors take action on<br>your site - fast.                                               | להוסיף סרגל שיופיע בתחתית<br>האתר ויאפשר לגולש לבצע<br>פעולות מהירות כגו' חיוג, שליחת<br>מייל, מיקומכם על המפה, קישור<br>לפייסבוק של האתר ועוד |
| Chrome Theme Color<br>Color the Orrone address<br>Color the Orrone address<br>bar to match your atta                                                                                                    | Back to Top Button<br>Get visitors back to the<br>top of your site - in a click.                                   | <b>לחצן חזרה למעלה-</b> אפשרות<br>להוסיף לחצן שלחיצה עליו<br>תעביר את הגולש לדף העליון<br>באתר                                                 |
|                                                                                                    | Welcome Screen<br>Introduce your brand in a<br>stunning welcome screen.                                            | <b>מסך הפתיחה-</b> אפשרות להוסיף<br>את לוגו המותג בצורה דינאמית<br>במסך הפתיחה של האתר                                                         |
|                                                                                                    | Chrome Theme Color<br>Color the Chrome address<br>bar to match your site.                                          | שינוי הצבע של שורת הכרום<br>באתר. כך שיתאים לגווני האתר.                                                                                       |
| 8                                                                                                    | ניתן להגדי ניתן להגדי                                                                                              | ר איזה אובייקטים יוסתרו/יוצגו                                                                                                    |
| <b>a</b>                                                                                                    | בגרסת הנייד. כדי להסתיר אובייקט:<br>העין שיופיע לידו או לחצן ימני ובחיו<br>שהסתרנו את האובייקטים הרצויים,<br>אותם. | נסמן את האובייקט, נלחץ על אייקון<br>רה באפשרות Hide לאחר<br>נוכל דרך כפתור זה לערוך ולהציג                                                     |
|                                                                                                    | שימוש בפריסת דף מיטבית, כדי לקו                                                                                    | בל תוצאה מושלמת לנייד                                                                                                    |

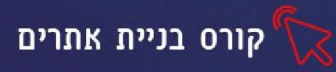

### התאמה ידנית של אובייקטים

ניתן להסיר, להקטין ולהגדיל אובייקטים באופן ידני

- הסרת אובייקט- סימון האובייקט בעזרת העכבר ומחיקה עם מקש
- הקטנה והגדלה של אובייקט- סימון האובייקט, לחיצה על אחד מהקצוות שלו עם לחצן העכבר השמאלי. גרירה כלפי חוץ- תגדיל את האובייקט, גרירה כלפי פנים-תקטין.
- הקטנה והגדלת גודל טקסט-סימון תיבת הטקסט ובחירה באפשרות (אדלה והקטנה.

# פרסום האתר

לאחר שסיימנו לערוך, לעצב ולכתוב והתוצאה משביעת רצון, מגיע שלב פרסום האתר.

נלחץ על כפתור Publish (הכפתור הימני ביותר בתפריט העליון)

כפתור זה מופיע גם בחלון ההתאמה לנייד וגם בחלון ההתאמה למחשב- יש ללחוץ בנפרד בכל חלון.

#### יפתח המסך הבא:

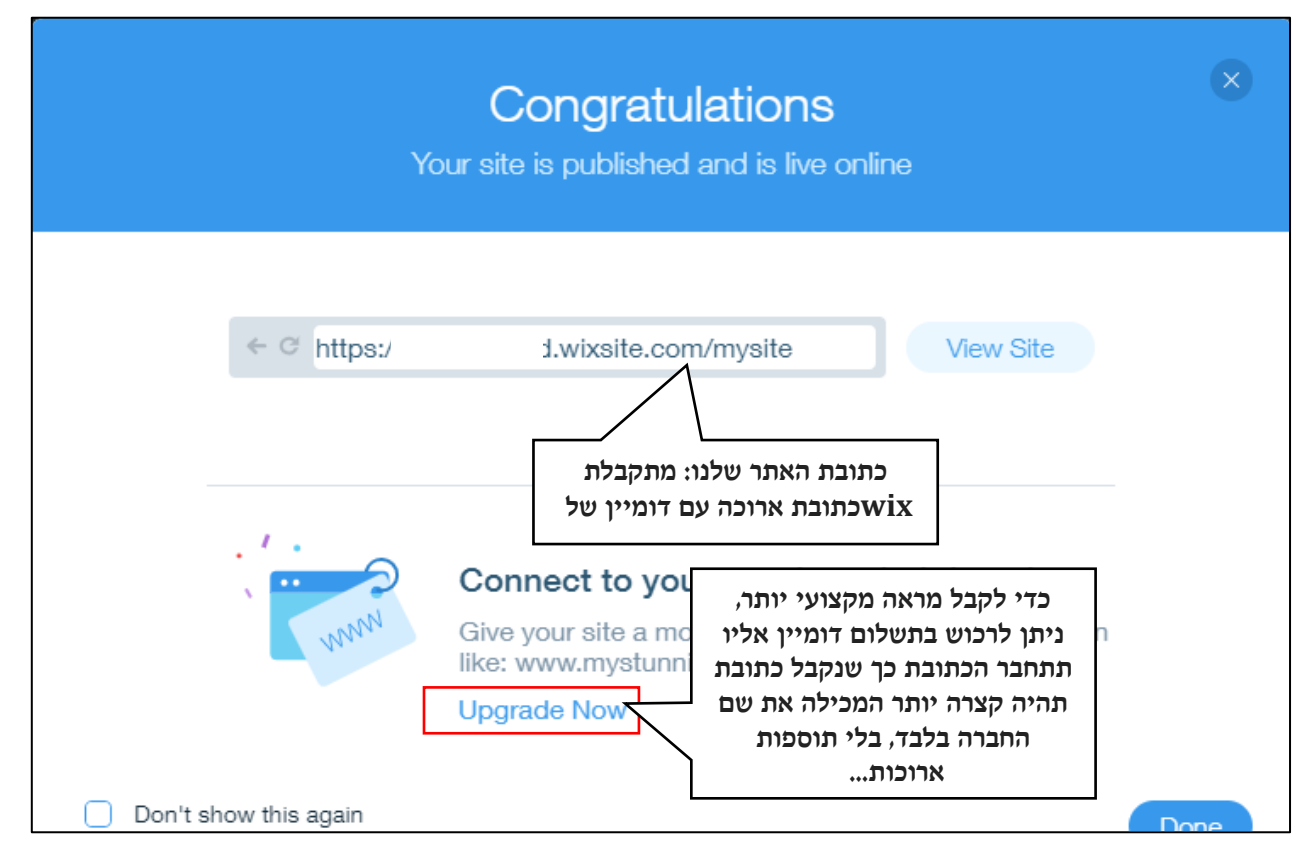

העלויות לדומיין הם החל מ\$4 לחודש. ניתן לרכוש שירותים נוספים כגו' הסרת פרסומות wix מהאתר וכדו' בתשלום נפרד.

תרגיל 4

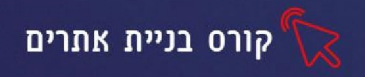

# wix ניהול האתר דרך אפליקציית

לאחר שפרסמנו את האתר, נוכל לנהל ולערוך אותו דרך אפליקציית wix בנייד- האפליקציה קיימת גם בשפה העברית והיא מאפשרת לנהל את האתר, לשמור על קשר עם לקוחות, להיות זמינים ולא לפספס הודעות חשובות.

- (Google play, App Store) הורידו את אפליקציית WIX מחנות היישומים שלכם (Joogle play, App Store)
  - לחצו על האייקון של האפליקציה, כדי לפתוח אותה
- 3. בחרו כיצד להתחבר לאפליקציה- דרך הפייסבוק, גוגל או דרך כתובת המייל איתה נרשמתם לאתר

לאחר התחברות לאפליקציה יופיעו האתרים שתחת חשבונכם, לחצו על האתר הרצוי.

# שינוי שפת האפליקציה

ברירת המחדל של האפליקציה היא בשפה האנגלית לשינוי שפה- לחצו על my account ובחרו באפשרות App language בחרו מהרשימה את השפה העברית ולחצו על

# אפשרויות האפליקציה

בחלק התחתון מופיע תפריט

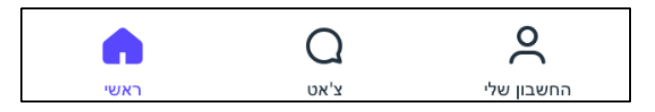

- החשבון שלי- ניהול החשבון
- צ׳אט- ניתן לקבל התראות כשיש גולש באתר, לשוחח איתו ולעזור לו למצוא מה שהוא מחפש.
  - ראשי- חזרה לדף הראשי של ניהול האתר

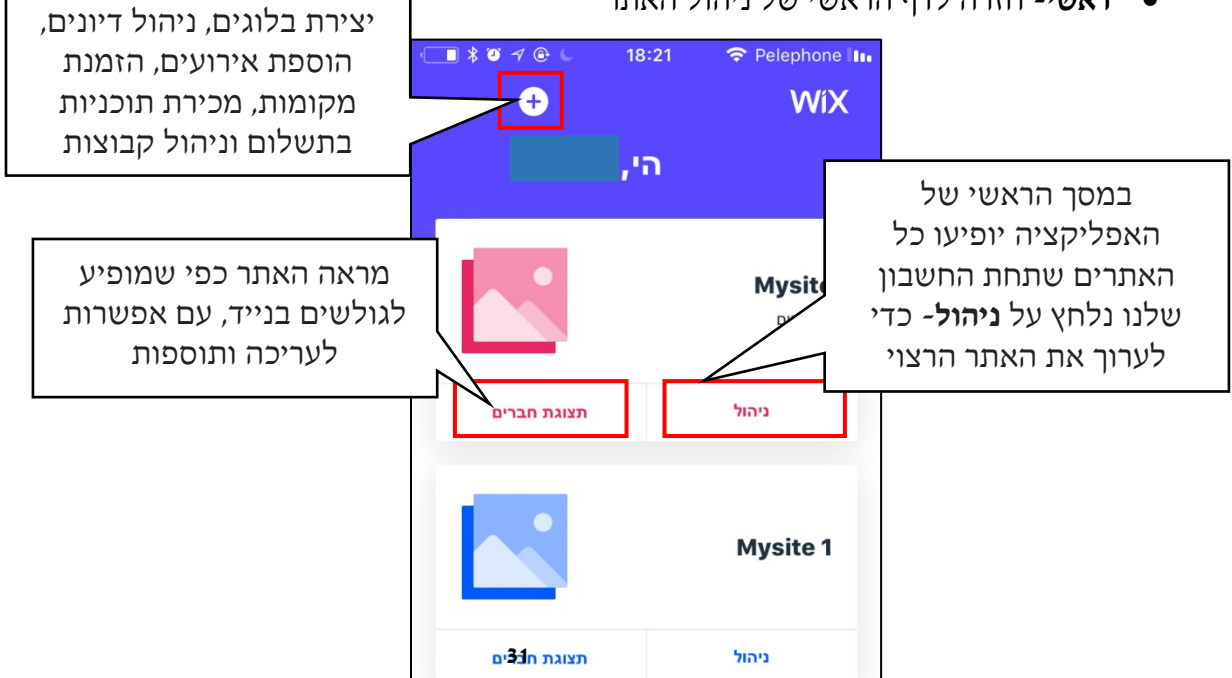

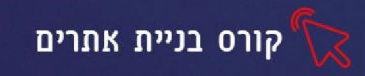

מחלון הניהול שיפתח נוכל לנהל הזמנות שהתקבלו באתר, לכתוב, לעלות תמונות וסרטונים, ליצור קופונים על מבצעים שווים לגולשי האתר ועוד.

|     | ¥ ◙ ≁ ⊛ ∟                             | 18:22<br><b>ניהול</b> | ♀ Pelephone III |
|-----|---------------------------------------|-----------------------|-----------------|
| -   |                                       | • •                   |                 |
| יכה | עו                                    | נקנות                 | אפליקציות מוח   |
| >   | <b>הזמנות</b><br>ירותים והיומן שלך    | ניהול הש              |                 |
| >   | בלוג (חדש)<br>וך ולפרסם פוסטים        | לכתוב, לער            |                 |
| >   | <b>מנהל מדיה</b><br>ל תמונות וסרטונים | יה והעלאה שי          | 201             |

כדי להוסיף תמונות נלחץ על מנהל מדיה- נבחר באפשרות הוספת מדיה ונוסיף סרטונים ותמונות מהטלפון הנייד או מצילום של תמונה או סרטון, את התמונות שהעלינו ניתן לערוך ולחתוך.

לאחר שסיימנו לערוך את האתר מומלץ להתנתק מהאפליקציה בלחיצה על **החשבון שלי** (מהתפריט התחתון) ובחירה באפשרות **התנתקות** 

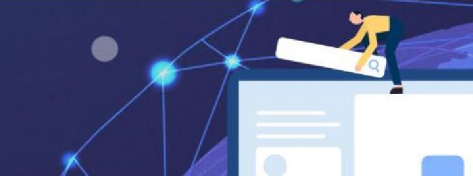

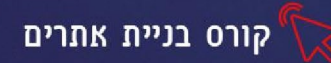

# שעור 4 הכרות עם WordPress התקנת המערכת

וורדפרס היא מערכת לניהול תוכן. באמצעותה אפשר ליצור ולנהל אתרי אינטרנט, בלוגים ואפליקציות. בשונה מix עליו למדנו בשיעורים הקודמים. המערכת של WordPress מבוססת על קוד פתוח, כך שהאפשרויות בה הן בלתי מוגבלות. (המדריך יחזור בקצרה על יתרונות קוד פתוח כפי שנלמדו בשיעור הראשון) המערכת תומכת באופן מלא בשפה העברית ובעוד עשרות שפות, המערכת ידידותית מאד בכל מה שקשור לקידום אתרים בגוגל (מנוע החיפוש של גוגל מתעדף אתרים שנבנו בוורדפרס) וכיום מעל 34% מאתרי האינטרנט פועלים בפלטפורמה זו (אחד מכל שלושה אתרי אינטרנט).

# שלב ראשון התקנת האתר על השרת

סביבת וויקס היא סביבת קוד סגור, כך שכל קבצי האתר מאוחסנים אצל החברה ואין לנו נגישות לקוד. לעומת זאת וורדפרס מבוססת על קוד פתוח, יש לנו נגישות מלאה לקבצי האתר ואנו מאחסנים אותם במקום לפי בחירתנו

# כדי להתחיל לעבוד עם וורדפרס עלינו:

 להירשם לחברת אחסון זהו מעין "מחשב להשכרה" בו יאוחסנו כל קבצי האתר שלנו ובסיסי הנתונים ומשם האתר יוצג לגולשים (הרישום לחברת האחסון הוא בתשלום)

למה לא ניתן לאחסן במחשב האישי שלנו? השרת בו נשמרים הקבצים, צריך להיות זמין 24 שעות. כמו כן המחשב האישי לא יכול לעמוד בעומס הנתונים והקבצים.

- 2. לרכוש דומיין-שם מתחם-כתובת האתר
  - 3. להתקין את הוורדפרס על השרת

בד״כ מכלול השירותים ניתן דרך חברה אחת, כך שניתן דרכה גם לרכוש מקום אחסון בשרת וגם לרכוש דומיין ופעמים רבות החברה מבצעת את ההתקנה של וורדפרס.

בוורדפרס השלב הראשון של ההתקנה נראה אומנם מתיש ומסורבל (לעומת מערכת וויקס, בה נדרשנו רק לתהליך רישום קל כדי לבנות אתר) אך היתרון בסופו של דבר הוא שכל קבצי האתר נשארים אצלינו, איננו מחויבים לאחסן את הקבצים רק בחברת וויקס (שמציעה אומנם פתרון אחסון חינמי, אך כתובת הדומיין שמתקבלת אינה מקצועית ובאתר מופיעות פרסומות שאינם בשליטתנו). וכמובן מערכת וורדפרס היא קוד פתוח כך שניתן לבצע בה כל דבר שרק נרצה (לעיתים בעזרת מפתחים אך הדבר אפשרי) לעומת וויקס שגם בה אין סוף אפשרויות, אך לא ניתן לבצע שינויים במערכת עצמה.

עוד על ההבדלים ב<u>קישור</u>

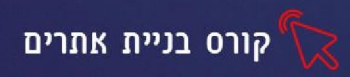

אדגמה על רכישת דומיין ושירות אחסון בחברת HostGator אדגמה על רכישת דומיין איז אחסון בחברת

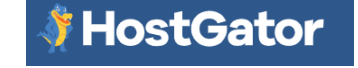

כמובן שאין בדוגמה המלצה או אחריות על השימוש בשירות. קיימים מאות שרתי אחסון אחרים דרכם ניתן לרכוש את השירות

### נלחץ על <u>הקישור</u> יופיעו 3 אפשרויות

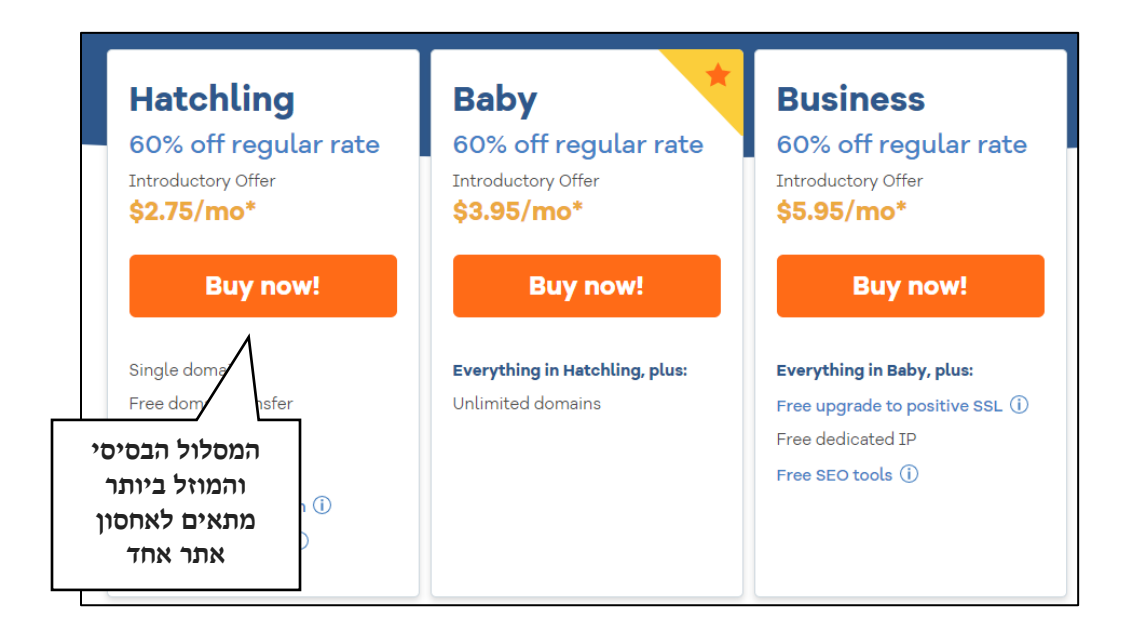

#### יפתח החלון הבא:

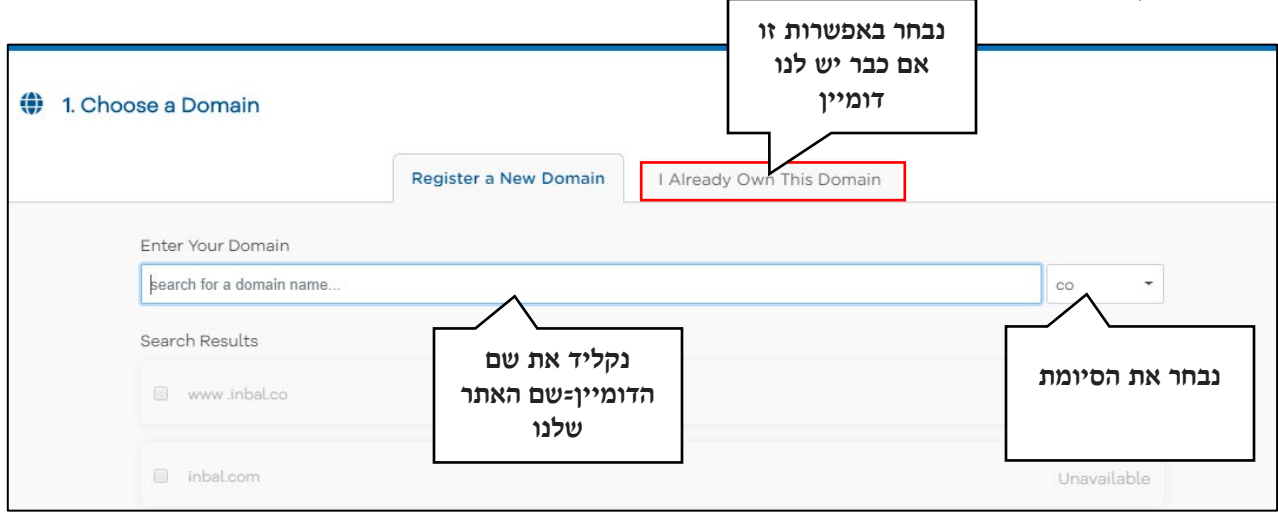

יתכן והכתובת תהיה תפוסה, תוצג רשימה של כתובות פנויות שנבחר מתוכם. כמו כן תוצג רשימה של כתובות עם סיומות שונות, מה שיכול להוזיל את העלות

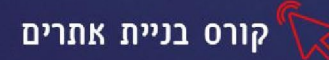

Г

| Package Type                                                                                                    |                                                                    | Billing Cycle                                                                                                    | נבחר את מס'<br>החודשים לרכישת<br>השירות <b>. ככל</b> |
|----------------------------------------------------------------------------------------------------|--------------------------------------------------------------------|----------------------------------------------------------------------------------------------------|------------------------------------------------------|
| Hatchling                                                                                                    | •                                                                  | 36 months @ \$2.75/mo - 60.50% Offi<br>Plan renews 2022-07-01 @ \$6.95/mo*                                                                       | שנבחר מס' חודשים רב<br>רב יותר העלות<br>לחודש תוזל   |
| May not contain capital le<br>Must start with a letter<br>Must be 2-12 characters lo<br>May not contain special cu<br>Must not be a reserved wo | tters<br>ng<br>haracters/va<br>brd<br>שישמש אותנו<br>בשרות הלקוחות | Your PIN will help verify account ownership wh<br>Support.<br>Must be 4-8 characters long<br>May only contain numbers<br>May not begin with zero | en contacting Customer                               |

# נזין את פרטי כרטיס האשראי לחיוב

٦

| r dyniene rype                                                                     |
|------------------------------------------------------------------------------------|
| Credit Card O PayPal                                                               |
| Name on Card *                                                                     |
| Credit Card Number *                                                               |
| CVV Code * (What is this?)                                                         |
| Expiration Date * (mm/yyyy)                                                        |
| 01 - / 2020 -                                                                      |
| Tax Exemption ID                                                                   |
| *Effective February 15th, renewals may include tax for the state y<br>have chosen* |
|                                                                                    |

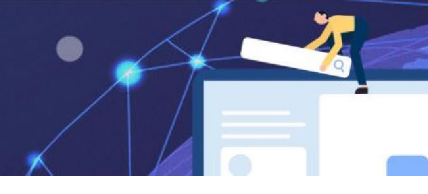

קורס בניית אתרים 뜃

# שירותים נוספים המוצעים בתשלום: כגו׳ הגנה מפני האקרים, גיבוי לאתר, כתובת מייל מקצועית (עם סיומת זהה לשם האתר) וכדו׳

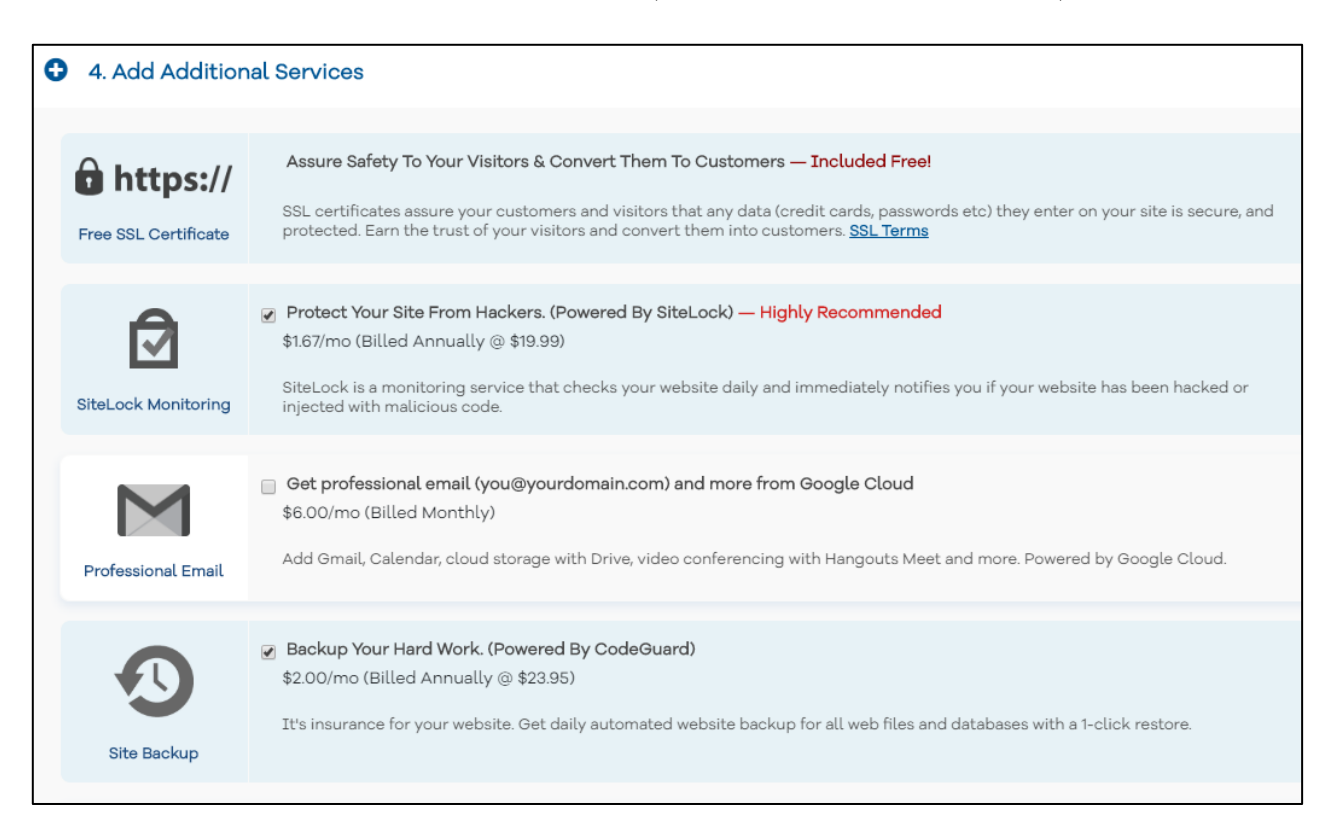

בתחתית העמוד תופיע העלות הסופית, עם פירוט הרכיבים חשוב לעבור עליה בעיון, לפני האישור.

HostGator 2 -Dashboard Search our knowledge base I Hosting Webinar: Meet the New Customer Portal Marketplace for the live demo on Feb 20th. After that, you can watch the recording bere O Domains and Billing J Support Welcome, Ron Let's make a website Hosting Package ontrol Pa SSL Managemen CodeGuard Back Email Acco fullwpcourse.com

HostGator לאחר שביצענו את התשלום, יפתח עמוד עם לוח הבקרה של

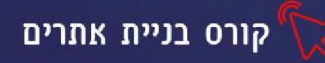

### כעת עלינו להתקין את וורדפרס על שרת האחסון

נבחר מתפריט הצד באפשרות Hosting

בחלון שיפתח נלחץ על Cpanel פאנל הניהול של הדומיין

| HostGator          |                            |         |               |            |                |   |
|--------------------|----------------------------|---------|---------------|------------|----------------|---|
| E Dashboard        | Home / Hosting             |         |               | Search our | knowledge base | Q |
| Hosting            | Hosting Packages           |         |               |            |                |   |
| Marketplace        | Primary Domain             | 10 ×    | Туре 0        | Renews 0   | Status         |   |
| O Domains          | fullwpcourse.com<br>Manage | 3711194 | Shared        | 2019-06-06 | Active         |   |
| 🚟 Billing          |                            |         | Add a Fachage |            |                |   |
| $\omega^J$ Support |                            |         |               |            |                |   |

verdPress יפתח חלון ממנו נבחר באפשרות של התקנת

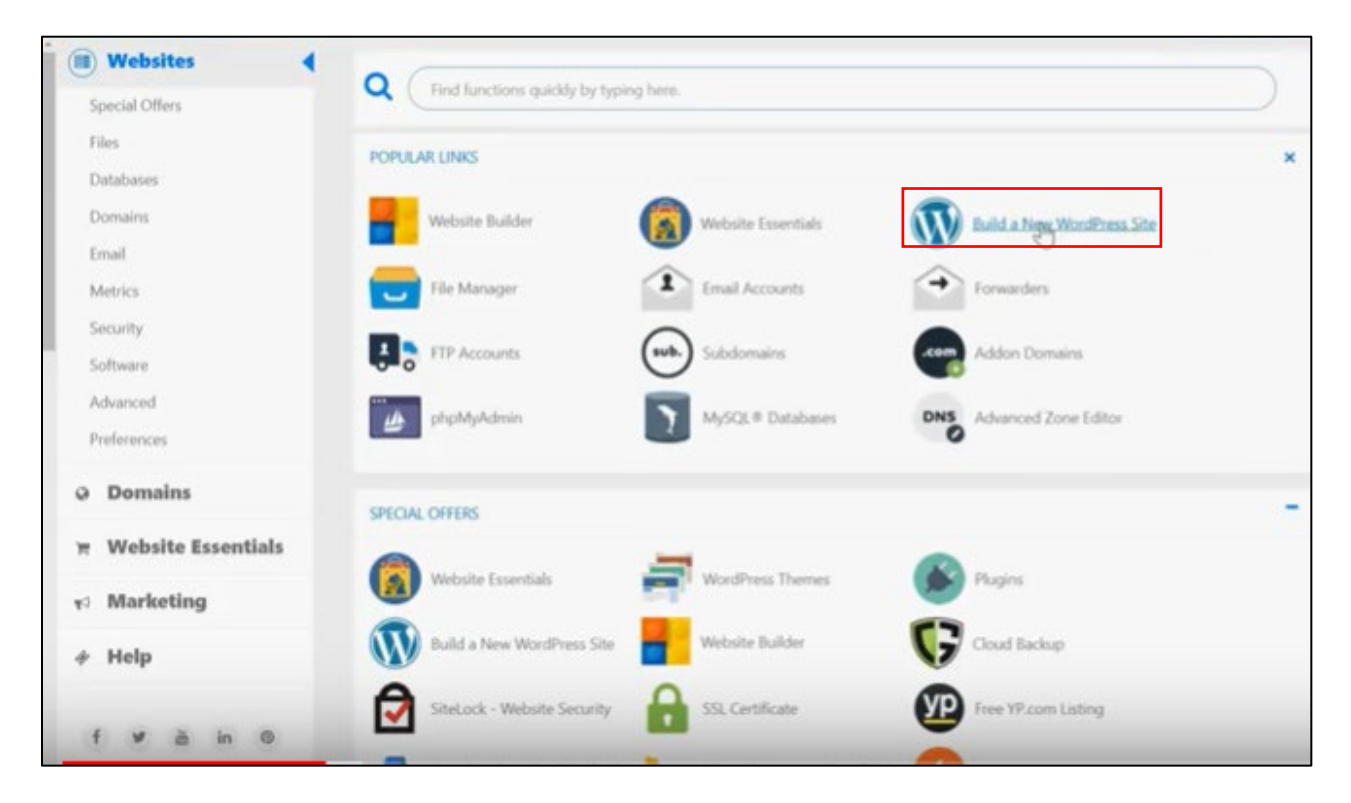

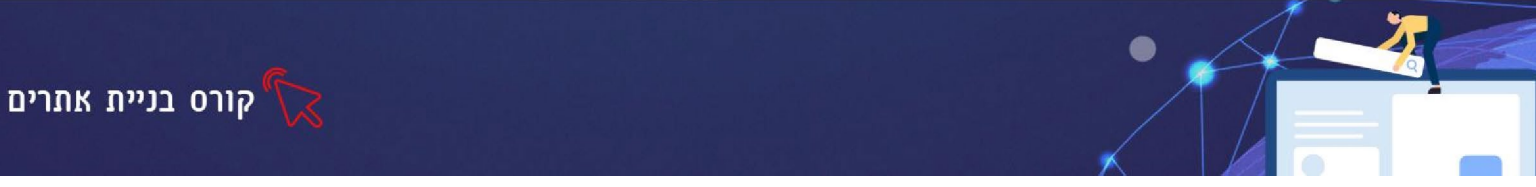

נבחר את שם הדומיין שלנו מהתפריט הנפתח

| WordPress<br>Version 5.0.3     | Talk to a WordPress Expert (855) 464-5955 |
|--------------------------------|-------------------------------------------|
| Select Domain For Installation | jäirectory NEXT                           |

בחלון הבא שיפתח נזין את שם האתר שלנו (ניתן לעדכן ולשנות את השם בהמשך) שם המשתמש, סיסמה וכתובת מייל ולסיום נלחץ על <mark>install</mark>

#### בצד ימין תופיע לנו כתובת האתר החדשה עם פרטי ההתחברות שישלחו אלינו גם במייל. משונה ליכובו לבתירות ונתה מדשונת ליכת מס׳ שוונים להתוברו הה שישלחו אלינו גם במייל.

חשוב לזכור! לכתובות אתר חדשות לוקח מס' שעות להתעדכן, כך שכעת אם ננסה להיכנס לאתר הוא לא יהיה זמין.

קיימות גם חברות אחסון ישראליות כאשר היתרון בהם הוא שרות בעברית ושרתי אחסון בארץ, מה שמאיץ את מהירות הגלישה לגולשים בישראל, חלק מהחברות מציעות 30 יום ניסיון בחינם מה שמאפשר לנו לא להתחייב ולקבל החלטה רק לאחר שבדקנו את השירות והאיכות.

# תרגיל 1 התלמידים יחפשו באינטרנט שרותי אחסון אתרים בעברית ובחו״ל ויבצעו הערכה של המחירים והמלצות

# ניהול האתר

לאחר שהתקנו את וורדפרס על שרת האחסון ורכשנו כתובת דומיין. קיבלנו כתובת אינטרנט. כדי להיכנס לממשק הניהול של האתר נקיש את כתובת האינטרנט ומימינה/wp-admin קיצור של WordPress

יפתח חלון ההתחברות של וורדפרס:

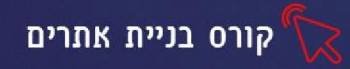

| Username or Email Address Password Remember Me Log In                                                                                                    |
|----------------------------------------------------------------------------------------------------|
| Lost your password?<br>$= Back to \times 3 \times \mathbb{C} \times ^* \times 1 \times \mathbb{C} \times \mathbb{C} \times ^* \times \mathbb{C} \times ^* \times 1 \times \mathbb{C} \times ^* \times 1 \times \mathbb{C} \times ^* \times 1$ $\times \mathbb{C} \times \mathbb{C} \times \mathbb{C}$ |

- 1. נאמת את מייל הרישום שקיבלנו
- נזין את פרטי ההתחברות שלנו שם המשתמש והסיסמה (עותק שלהם נשלח אלינו במייל יחד עם כתובת האתר)

# מראה חלון עריכת האתר

| Dashboard                                                                 | Dashboard                                                                                                    |                                                                                                    | You're still glowin', you're still crowin'                         | Screen Opt |
|---------------------------------------------------------------------------|----------------------------------------------------------------------------------------------------|----------------------------------------------------------------------------------------------------|--------------------------------------------------------------------|------------|
| Home<br>Updates 🔞                                                         | Your site is currently displaying a "Coming Soon" pu                                                         | age. Once you are ready to launch your site <u>click here</u> .                                                        |                                                                    |            |
| Ø Jetpack                                                                 | Please configure your Google Analytics settings!                                                             |                                                                                                    |                                                                    |            |
| ≠ Posts<br>92 Media<br>⊯ Pages                                            | Get the most out of the WPForms plugin — use it v Try Constant Contact for Free Connect your                 | with an active Constant Contact account.                                                                               |                                                                    |            |
| Comments     WPForms     Marketplace                                      | Get the most out of the <b>OptinMonster</b> plugin — us<br><u>Iny Constant Contact for Free</u> Connect your | e it with an active Constant Contact account.<br>Inisting account Learn More about the <u>power of small marketing</u> |                                                                    |            |
| <ul> <li>Appearance</li> <li>Plugins (0)</li> <li>Users</li> </ul>        | Welcome to WordPress!<br>We've assembled some links to get you s                                             | tarted:                                                                                                    |                                                                    |            |
| <ul> <li>Tools</li> <li>Signings</li> </ul>                               | Get Started<br>Customize Your Site                                                                           | Next Steps  Write your first blog post  Add an About page                                                              | More Actions<br>Manage widgets or menus<br>Turn comments on or off |            |
| <ul> <li>Insights</li> <li>OptinMonster</li> <li>Collapse menu</li> </ul> | or, change your theme completely                                                                             | <ul> <li>Set up your homepage</li> <li>Wew your site</li> </ul>                                                        | Learn more about getting t                                         | started    |

ברירת המחדל של שפת הממשק היא **השפה האנגלית**, בלחיצה על General-settings בעמוד שיפתח נבחר ב Site language - עבריק*נ* 

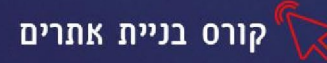

#### כעת הממשק יופיע בשפה העברית:

| דיגיטלי 🔂 6 🕥                      | דיש 🕂 🛛 🗭                                                                     |                             |                                             |             |                                                       | שלום, inbal 📔 |
|------------------------------------|-------------------------------------------------------------------------------|-----------------------------|---------------------------------------------|-------------|-------------------------------------------------------|---------------|
| לוח בקרה<br>ראשי<br>שדרונים 💿      | <u>וורדפרס 5.2.2</u> זמינה להורדה. <u>מומלץ ל</u>                             | <u>ץ לעדכן עכשיו.</u>       |                                             |             | אפשרויות תצוגה                                        | ז ♥ עזרה ♥    |
|                                    | לוח בקרה                                                                      |                             |                                             |             |                                                       |               |
| א פוסטים<br>ניםָי מדיה<br>∎ עמודים | ברוכים הבאים לוורדפרס<br>להלן מספר קישורים שיעזרו להתר                        | ר <b>ס!</b><br>התחיל לעבוד: |                                             |             |                                                       | סגור 🕄        |
| תגובות 루                           | התחל ב                                                                        |                             | הבא                                         | פ           | פעולות נוספות                                         |               |
| עיצוב 🔊                            | התאמות עיצוביות                                                               |                             | כתיבת הפוסט הראשון לאתר<br>הוספת עמוד אודות | אתר 🗄       | ניהול וידג'טים או תפריטים 📰<br>כירוי והפעלה של תנורות |               |
| 🖌 תוספים 왿 🖍 תוספים 🔒              | או, שנה לחלוטין את התבנית                                                     |                             | הצגת אתר                                    | r<br>}      | למדו עוד על עבודה עם וורדפרס 🌾                        |               |
| 🖋 כלים                             |                                                                               |                             |                                             |             |                                                       |               |
| הגדרות 🖪                           | מבט כללי                                                                      |                             | טיוטה                                       | טיוטה מהירה |                                                       | *             |
| מיזעור תפריטים 🕟                   | פוסט 1 📌<br>תגובה 1                                                           | עמוד 1                      | כותר                                        | כותרת       |                                                       |               |
|                                    | וורדפרס 4.9.10 מופעלת עם תבנית enteen<br>מנועי חיפוש מתבקשים לא לאנדקס את האח | .Twenty Sevente<br>האתר.    | לשדרג ל-5.2.2                               | מה דעתך?    |                                                       |               |

בהמשך נכיר לעומק את כל חלקי הממשק ואפשרויות המערכת.

# אפשרות שניה: שרת מקומי-התקנה על שרת המחשב

כפי שלמדנו לפני שמתחילים לעבוד עם הממשק של וורדפרס יש צורך לרכוש בתשלום דומיין ומקום בשרת אחסון.

למי שמעוניין רק להתנסות במערכת וליצור אתר שאינו ציבורי. קיים פתרון מקומי בו אנו מתקינים שרת על המחשב הפרטי שלנו. לאחר שנסיים את האתר ונרצה להפוך אותו לציבורי נעלה את הקבצים לשרת אחסון. קיימות 2 תוכנות בשם xampp ו wamp ניתן להוריד בקלות את התוכנות ממנוע החיפוש של גוגל ולהתקין בצורה פשוטה על המחשב.

לאחר מכן נכנס לאתר של <u>וורדפרס,</u> נוריד את קבצי התוכנה בלחיצה על הכפתור הורידו את וורדפרס ונתקין על השרת המקומי שהתקנו על המחשב (<u>הסבר מורחב בקישור</u>)

אופציה זו מעט מורכבת ודורשת ידע טכני. כמו כן ניתן לערוך את האתר רק מהמחשב האישי בבית עליו מותקן השרת המקומי.

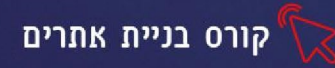

# אפשרות שלישית: התקנה ניסיונית בענן

כאשר אנו רוצים ליצור אתר ניסיוני **מבלי להתחייב בשלב הראשון על תשלום לשרת אחסון ורכישת** דומיין. ומצד שני לא מעוניינים להתקין שרת מקומי על המחשב האישי ולהתעסק בהתקנה ידנית. נוכל להתקין את האתר הניסיוני על **ענן.** מה שיאפשר לנו גם התקנת וורדפרס בלחיצת כפתור וגם גישה לעריכת האתר מכל מקום. לאחר שנרצה להפוך את האתר שלנו לציבורי, נרכוש שטח אחסון ודומיין, כפי שהסברנו בחלק הראשון של השיעור ונעביר את הקבצים של האתר מהענן לחברת אחסון.

# הדגמה באתר <u>codanywhere</u>

1. נכנס לאתר ונבחר באפשרות Sign up

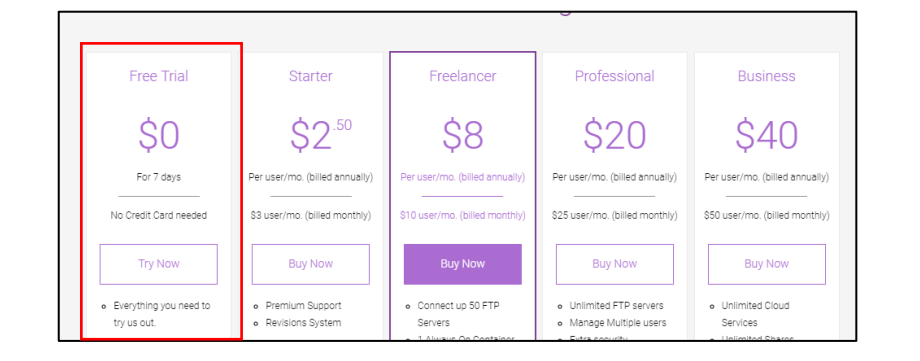

- 2. נזין כתובת מייל ונבחר סיסמה
- 3. נכנס לכתובת המייל שלנו ונאשר את המייל
  - 4. נבחר באפשרות Editor
- 5. נקליד שם לסביבת העבודה שלנו ונכתוב בשורת החיפוש WordPress

| Connection Wizard   |                  |           |                                                      |                                                                       |              |
|---------------------|------------------|-----------|------------------------------------------------------|-----------------------------------------------------------------------|--------------|
| Container<br>GitHub | Name<br>digitali |           |                                                      |                                                                       |              |
| Bitbucket           | Q WordPr         | ess       |                                                      | All Stacks                                                            | •            |
| Git from URL        |                  |           |                                                      |                                                                       |              |
| FTP Server          | Ŵ                | Wordpress | PHP Developmer<br>PHP, MySQL, php<br>Composer preins | nt Stack with Wordpress, Apache,<br>pMyAdmin, Node.js and<br>stalled. | Ubuntu 16.04 |
| Dropbox             | Ŵ                | Wordpress | PHP Developmen<br>PHP, MySQL, php<br>Composer preins | nt Stack with Wordpress, Apache,<br>pMyAdmin, Node.js and<br>stalled. | Centos 7.2   |
| Google Drive        |                  |           |                                                      |                                                                       |              |
| Amazon S3           |                  |           |                                                      |                                                                       |              |
|                     |                  |           | 41                                                   |                                                                       |              |

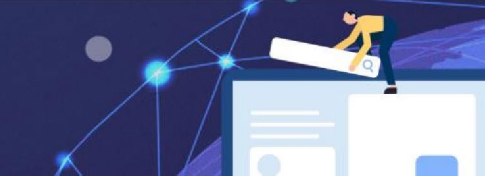

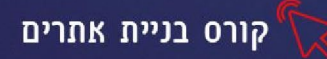

- 6. נבחר באופציית הוורדפרס הראשונה שתופיע ונלחץ על create
  - 7. נמתין מס' שניות המערכת תותקן
    - 8. נלחץ על הקישור הראשון:

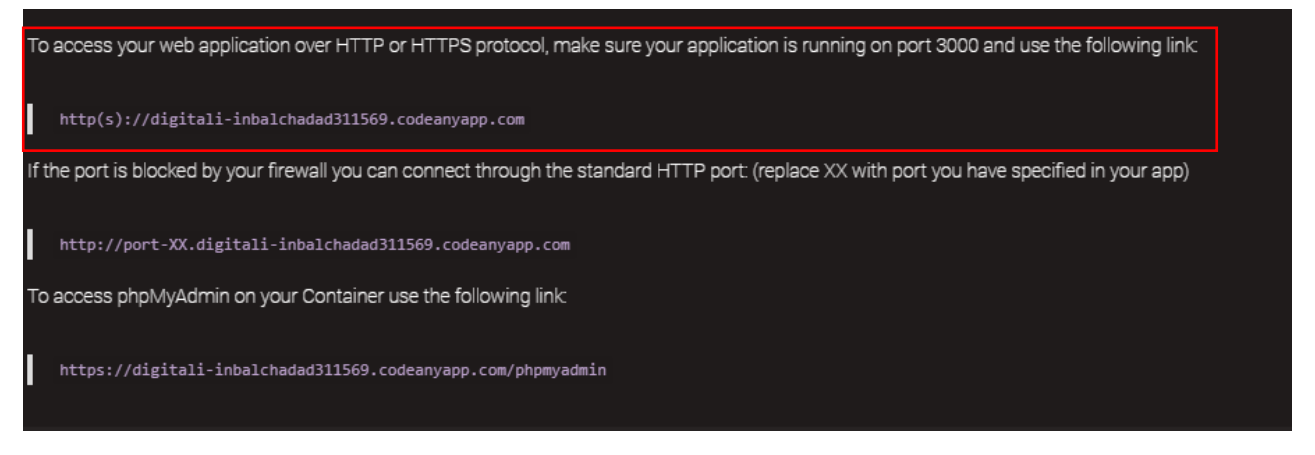

9. יפתח לנו חלון ההתקנה של וורדפרס, נבחר בשפה העברית ונלחץ על המשך

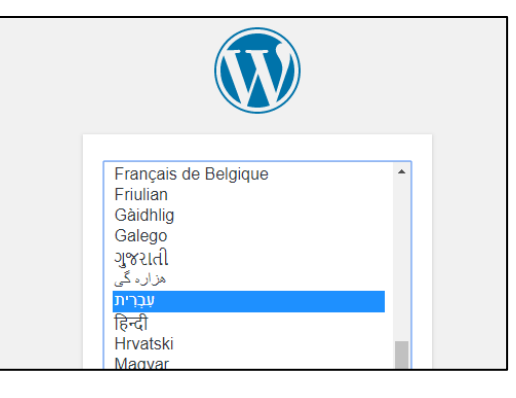

יפתח החלון הבא, נזין את השדות הדרושים ולסיום נלחץ על הכפתור התחתון **התקנת וורדפרס** 

| דרוכים הבאים                                        |                                                        |                                                   |
|-----------------------------------------------------|--------------------------------------------------------|---------------------------------------------------|
| ברוכים הבאים לתהליך "הו<br>מולך מערכת ניהול התוכן ר | :קנת-וורדפרס-בחמש-דקות" המפורסם!<br>מדהימה ביותר בתבל! | נליך רק למלא את שדות המידע להלן ותוך רגעים ספורים |
| פרטים נדרשים                                        |                                                        |                                                   |
| יש למלא את הפרטים הבא                               | ם לביצוע ההתקנה. ניתן לשנות הגדרות                     | אלה אחרי ההתקנה.                                  |
| שם האתר                                             |                                                        |                                                   |
| שם משתמש                                            |                                                        |                                                   |
|                                                     | שמות משתמש יכולים להכיל תווים אלפאנומריים              | בלבד, רווחים, מקפים, קו תחתון והסימן @.           |
| סיסמה                                               | s^OfU2BnBm(TzFr^jY                                     | להסתיר 🕫                                          |
|                                                     | חזק                                                    |                                                   |
|                                                     | <b>חשוב:</b> סיסמה זו תשמש להתחברות לאתר.              | יש לשמור אותה במקום בטוח.                         |
| כתובת אימייל                                        |                                                        |                                                   |
|                                                     | יש לוודא היטב שכתובת האיימייל שהוזנה היא ו             | נכונה, לשם נשלחת הסיסמה.                          |
|                                                     |                                                        |                                                   |

#### מערכת הוורדפרס הותקנה בהצלחה!

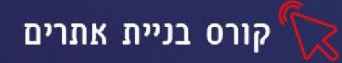

#### מראה ממשק המערכת

| inbal שלום, inbal                                                                      |                   |                                                     |                                                     | ידש 🕂 🔍 🗭                                                                                     | דיגיטלי 🔂 6                                |
|----------------------------------------------------------------------------------------|-------------------|-----------------------------------------------------|-----------------------------------------------------|-----------------------------------------------------------------------------------------------|--------------------------------------------|
| אפשרויות תצוגה ▼ עזרה ▼                                                                |                   |                                                     | ז. <u>מומלץ לעדכן עכשיו</u> .                       | <u>וורדפרס 5.2.2</u> זמינה להורד<br><b>לוח בקרה</b>                                           | לוח בקרה 🍪 ראשי<br>ראשי<br>שדרוגים 🗿       |
| סגור                                                                                   |                   |                                                     | <b>רדפרס!</b><br>נזרו להתחיל לעבוד:                 | <b>ברוכים הבאים לוו</b><br>להלן מספר קישורים שינ                                              | א פוסטים<br>נים מדיה<br>שעמודים            |
| פעולות נוספות                                                                          |                   | שלב הבא                                             |                                                     | התחל ב                                                                                        | תגובות 🛡                                   |
| ניהול וידג'טים או תפריטים 📰<br>כיבוי והפעלה של תגובות<br>אלמדו עוד על עבודה עם וורדפרס | לאתר              | כתיבת הפוסט הראשון 📔 הוספת עמוד אודות 🕂<br>הצגת אתר |                                                     | התאמות עיצוביות<br>או, שנה לחלוטין את התבנית                                                  | עיצוב<br>א עיצוב<br>עוספים (2)<br>איערמשים |
|                                                                                        |                   |                                                     |                                                     |                                                                                               | בלות                                       |
| ▲                                                                                      | טיוטה מהירה       | *                                                   |                                                     | מבט כללי                                                                                      | הגדרות 🖬                                   |
|                                                                                        | כותרת<br>מה דעתך? | 5.2.2-לשדרג ל                                       | עמוד 1 שעוד<br>ניגי Twenty Seventeen.<br>קסאת האתר. | פוסט 1 📌 פוסט 1 תגובה 1<br>תגובה 1 וורדפרס 4.9.10 מופעלת עם תג<br>מנועי חיפוש מתבקשים לא לאנד | מיזעור תפריטים 🕟                           |

כדי לראות את האתר (שכמובן כרגע חסר תוכן) נלחץ בתפריט העליון על:

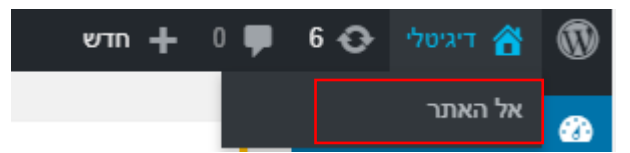

בכל כניסה חוזרת לוורדפרס, עלינו להיכנס ראשית לאתר <u>codanywhere</u>

להריץ את וורדפרס ולהיכנס עם שם המשתמש והסיסמה.

### הכרות עם ממשק המשתמש

מכיוון שהתקנו את הוורדפרס על סביבה ניסיונית, לא נוכל להוריד את כל התוספים ולבצע עדכוני גרסה.

| 6 🖸 דיגיטלי G                  | vm + 0 ₽                     | התרינו עליוו                             |                         |                             | inbal שלום, inbal שלום, אפשרויות תצוגה ▼ עזרה ▼ |
|--------------------------------|------------------------------|------------------------------------------|-------------------------|-----------------------------|-------------------------------------------------|
|                                | <u>וורדפרס 5.2.2</u> זמינה ק | ונפו ס על ון                             |                         |                             |                                                 |
| אדרוגים 🗿                      | לוח בקרה                     |                                          |                         |                             |                                                 |
| א פוסטים<br>סיביה<br>עמודים די | באים לו<br>תפריט ישורים שי   | <b>'וורדפרס!</b><br>איעזרו להתחיל לעבוד: |                         |                             | סגור 🕲                                          |
| תגובות                         | 211                          |                                          | ב הבא                   | פעולות נוספות               |                                                 |
|                                |                              |                                          | כתיבת הפוסט הראשון לאתר | ניהול וידג'טים או תפריטים 📰 |                                                 |
| עיצוב                          | התאמות עיצוביות              |                                          | הוספת עמוד אודות        | כיבוי והפעלה של תגובות 隊    |                                                 |
| תוספים 🐸<br>אמשתמשים           | או, שנה לחלוטין את התבנית    | л                                        | הצגת אתר                | למדו עוד על עבודה עם וורד 🎓 | דפרס                                            |
|                                |                              |                                          | 43                      |                             |                                                 |

#### נכיר את ממשק המשתמש

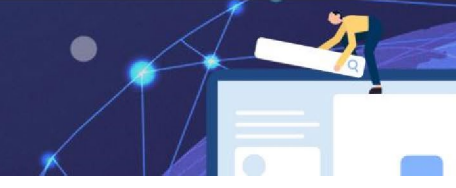

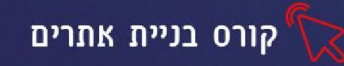

**התפריט הצידי:** מכיל את כל האפשרויות והתבניות לעריכת ועיצוב האתר כולל התקנת תוספים לשדרוג האתר.

**התפריט העליון: מצד שמאל** מאפשר גישה לפרופיל המשתמש ויציאה מהמערכת **ומצד ימין** מעבר לאתר, מידע על עדכונים שממתינים ותפריט מקוצר להוספת פוסט, מדיה וכדו'

### לחיצה על קטגוריה בתפריט, תפתח תת אפשרויות:

### לוח בקרה

בלשונית לוח בקרה יופיע מידע כללי על האתר

- ראשי -כל הפוסטים, התגובות, פעילות אחרונה
  - שדרוגים הצעות לשדרוגים אפשריים לאתר

#### פוסטים

ניהול כל הפרסומים, הקטגוריות והתגים של האתר.

- כל הפוסטים רשימת הפוסטים, עריכה ומחיקה.
  - פוסט חדש הוספת פוסט חדש
    - קטגוריות ניהול קטגוריות
      - תגיות צפיה בתגיות

#### מדיה

ניהול המדיה של האתר: סרטונים, תמונות, קבצים ועוד

- ספריה רשימת כל המדיות, אפשרות עריכה ומחיקה
  - קובץ חדש העלאת קובץ מדיה חדש.

### עמודים

### ניהול העמודים באתר

- כל העמודים צפיה בעמודים, עריכה ומחיקה
  - עמוד חדש הוספת עמוד חדש

### תגובות

צפיה בתגובות הגולשים, עריכת התגובות, תגובות למשתמשים ועוד

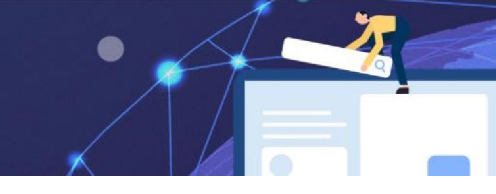

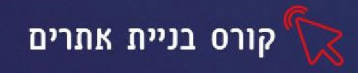

#### עיצוב

- תבניות מאגר תבניות לעיצוב האתר
- כדי לבחור תבנית עיצוב חדשה לאתר נלחץ בתפריט הצידי על: **עיצוב-תבניות**
- בחלון שיפתח נלחץ על **תבנית חדשה** נקבל מגוון עצום של תבניות שנוכל לבחור מתוכם

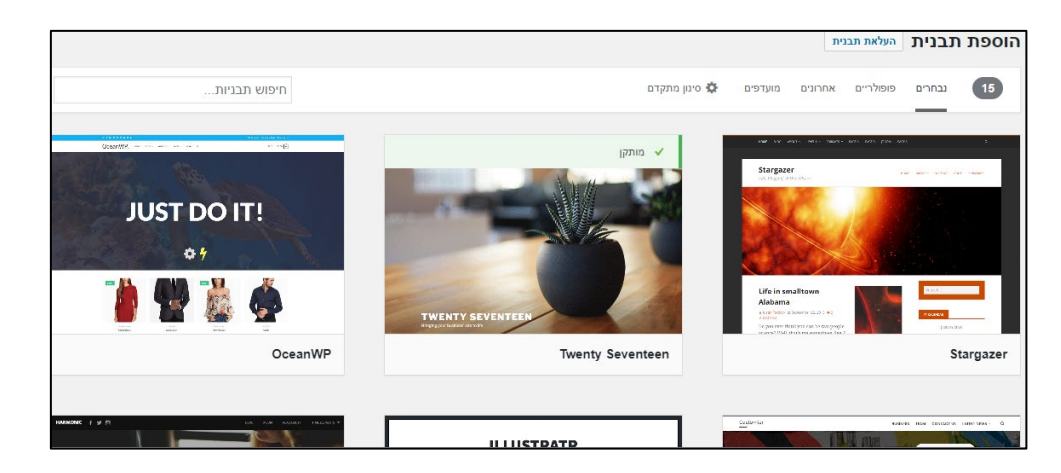

- התאמה אישית עיצוב ועריכת שינויים בתבנית
- וידג׳טים כל הוידג׳טים , הוספת וידג׳טים לתפריט הצד.
  - תפריטים ניהול ועריכת תפריט האתר
- ערוך עריכת התבנית (מומלץ לא לגעת, אם לא בקיאים)

### תוספים

**תוספים** הם אפליקציות שמוסיפות לנו בקלות תכונות שימושיות לאתר שלנו (דומה לאפליקציות בוויקס, אך מכיוון שבוורדפרס כל מפתח יכול ליצור ולהוסיף תוסף האפשרויות הן כמעט בלתי מוגבלות וכל הזמן מתעדכנות ) מכיוון שאנו נמצאים על שרת זמני לא נוכל להוסיף תוספים, אך נכיר את האפשרויות

- תוספים מותקנים צפיה בתוספים שהותקנו, הסרת תוספים.
- כדי להוסיף תוסף חדש נלחץ בתפריט הצידי על תוספים- תוסף חדש בחלון שיפתח נוכל
   להקליד שם של תוסף או לחפש תוספים פופולריים/מומלצים/מועדפים

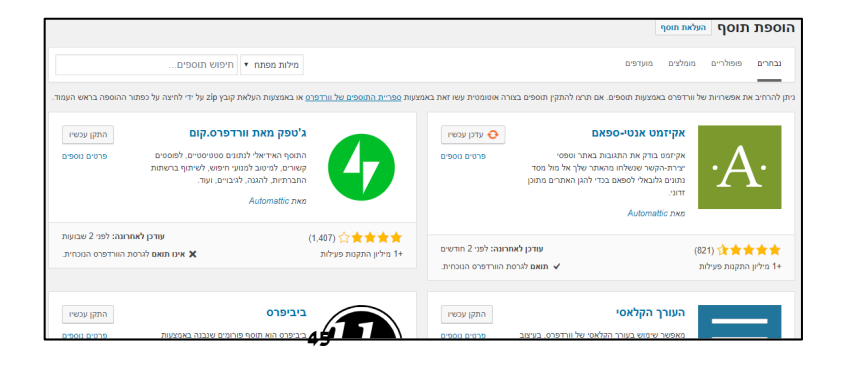

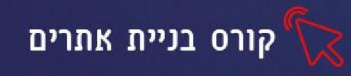

אחד התוספים הפופולריים ביותר הוא Elementor הוא מאפשר לעצב את דפי האתר בפשטות ובקלות ונותן תוצאות מרהיבות.

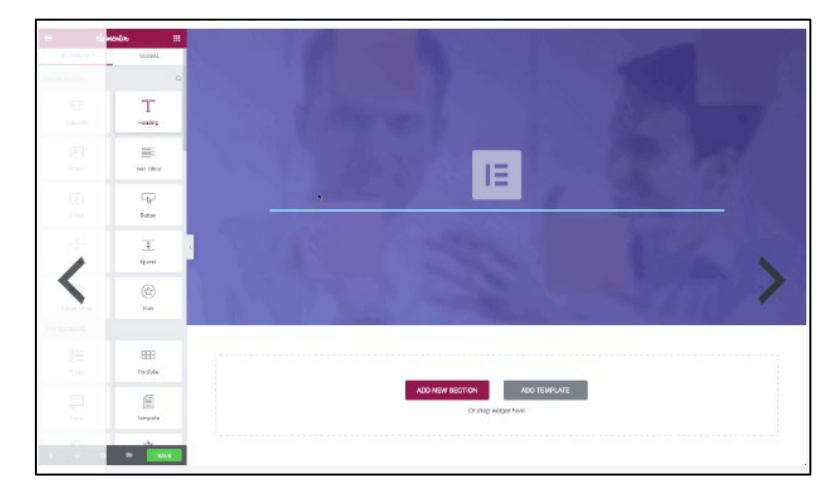

• עורך - עריכת התוסף (גישה לקוד התוסף, מומלץ לא לגעת)

#### משתמשים

ניהול משתמשים באתר (שימושי לאתר עם משתמשים רשומים)

- 1. כל המשתמשים רשימת כל המשתמשים הרשומים באתר
  - .2 משתמש חדש הוספת משתמש חדש.
- 3. פרופיל אישי ניהול מידע על המשתמש, הוספת תמונה, תיאור וכדו'.

### כלים

- כלים זמינים רשימת כלים שימושיים
  - יבוא יבוא פוסטים מבלוגים •
- יצוא יצוא האתר לצורך גיבוי/ העברה לשרת אחסון אחר

#### הגדרות

הגדרת אפשרויות האתר: שם האתר, מבנה הקישורים, תגובות ועוד

- כללי הגדרות כלליות של האתר
  - כתיבה הגדרות כתיבה
- קריאה תצוגת עמוד הבית, תצוגת פוסטים ועוד
  - דיון ניהול דיונים באתר
  - מדיה הגדרות תמונה ומדיה
- מבנה קישורים עריכת ועדכון הקישורים באתר

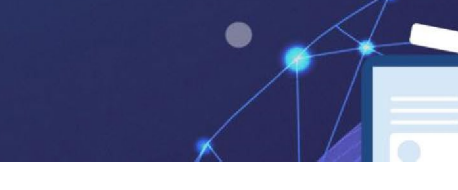

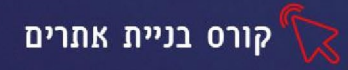

# שעור 5 ההבדל בין ORG / .COM. / ORG / .COM

# WordPress.org

כפי שלמדנו כדי להנות מהיכולות המופלאות של וורדפרס יש צורך להתקין את האתר על שרת אחסון ולרכוש דומיין. מערכת וורדפרס המלאה עם כל התוספים והאפשרויות נמצאת בכתובת WordPress.org כאשר בונים אתר מסחרי או אתר לגוף רציני מומלץ לבחור באופציה זו הדורשת כאמור הורדה של המערכת מהכתובת הנ״ל והתקנה על שרת אחסון.

# WordPress.com

קיימת גרסה בסיסית של וורדפרס בכתובת WordPress.com גרסה זו יושבת על השרתים של וורדפרס, היא מוגבלת מבחינת היכולות לעומת המערכת המלאה ולא ניתן להתקין עליה תוספים ולשלוט בשטח האחסון ובמהירות האתר. אך בצורת הממשק היא דומה כמעט לחלוטין לגרסה המורחבת ולאחר שלומדים לעבוד עליה ניתן בקלות לעבור לעבוד על המערכת המורחבת. זהו פתרון יעיל לכל מי שרוצה לבנות אתר אישי בסיסי/בלוג מבלי להתעסק בכל הפרטים הטכניים של ההתקנה. בדומה לוויקס לאחר ביצוע רישום לאתר ניתן להתחיל בבנייה.

גם לאחר שבנינו אתר ב WordPress.com נוכל להעביר את הקבצים לשרת אחסון אחר כרצוננו.

# שלרות עם WordPress.com

<u>https://wordpress.com/start/user/he?ref=homepage</u> נכנס לאתר בכתובת נכנס לאתר בכתובת (קיימים 7 שלבים) נבצע את כל השלבים הנדרשים ליצירת חשבון חדש (קיימים 7

| 🕅<br>בואו ונתחיל.<br>תחילה, ליצור חשבון WordPress.com. |
|--------------------------------------------------------|
| כתובת האימייל שלך                                      |
| בחירת שם משתמש                                         |
| בחירת סיסמה                                            |
| 1.<br>I                                                |
| יצירת חשבון מהווה את הסכמתך לתנאי השימוש שלנו.         |
| יצירת חשבון                                            |

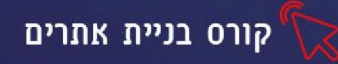

שלב 2: נסמן איזה סוג אתר ברצוננו לבנות (ניתן לשנות את ההגדרות מאוחר יותר)

| יש להזין נושא או לבחור אחד מהרשימה למטה.<br>פופולרי | לא 🕅 איזה סוג של אתר ברצונך לבנות?<br>הודת ההתחלה אפשר להוסיף או לשנות את התכונות כשלכ מאוחר יותר. | זוהי רק נכ |
|-----------------------------------------------------|----------------------------------------------------------------------------------------------------|------------|
| אוכל<br>נסיעות                                      | אתר<br>שיתוף רעיונות, עדכונים או יצירות ודיון בהם.                                                 | P          |
| צה על החץ תפתח<br>רשימת נושאים<br>לבחירה            | לחיצ<br>Business <<br>קידום מוצרים ושירותים.                                                       |            |
| ספורט                                               | Professional<br>הצגת תיק העבודות לראווה.                                                           |            |
|                                                     | <b>חנות מקוונת</b><br>מכירה מקוונת של אוסף המוצרים שלך.                                            |            |

לאחר שנבחר נושא- נקבל תצוגה מוקטנת של תבנית האתר במחשב ובסלולרי

שלב 3: נקליד הסבר על הפעילות של העסק/ האתר

שלב 4: נקליד את שם העסק/ האתר שלנו

שלב <u>ז:</u> נבחר סגנון עיצוב לאתר, לטקסט ולתמונות (נוכל לשנות זאת מאוחר יותר)

שלב <u>6:</u> בחירת דומיין-כתובת האתר שהגולשים יקלידו בדפדפן.

אם יש ברשותנו דומיין אותו רכשנו מספק אחר נלחץ על האפשרות <u>יש לך דומיין משלך?</u>

אם לא, נזין באנגלית את שם העסק שיופיע ככתובת האתר-נקבל רשימה של כתובות פנויות.

ככל שהכתובת שתוצג תהיה דומה יותר לכתובת שביקשנו כך העלות שלה תהיה גבוהה יותר, כמו כן כתובות בסיומת com יהיו יקרות יותר.

### תוצג אפשרות של כתובת בחינם, בד״כ כתובת ארוכה ועם סיומת של wordpress.com

אך בשלב הראשון כשמדובר באתר אישי, נוכל להסתפק בכך.

| בחירה | חינם                                                            | digi228570747.wordpress.com |
|-------|-----------------------------------------------------------------|-----------------------------|
| בחירה | <b>השנה הראשונה כלולה בתוכניות בתשלום</b><br>חידוש: 82.20® לשנה | dig-i.blog                  |
| בחירה | <b>השנה הראשונה כלולה בתוכניות בתשלום</b><br>חידוש: 67.00® לשנה | dig-i.org                   |
| בחירה | השנה הראשונה כלולה בתוכניות בתשלום<br>48 חידוש: 67.00≋לשנה      | dig-i.cloud                 |

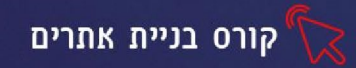

#### שלב 7: בחירת תוכנית

קיימות אופציות בתשלום- מתחת לכל אופציה יש פירוט של מה שהיא כוללת (המדריך יסביר על כל אופציה ועל היתרונות שקיימות באופציה שבתשלום)

אנו נבחר באופציה החינמית בלחיצה על

<u>Start with a free site</u> ?עוד לא החלטת

# ממשק המשתמש

# wordpres.org מבנה ממשק המשתמש דומה מאד לממשק של

| יבה 💽 🐦 |                                                                                                    | האתר שלי 🎫 קריאה 🕥                                                                |
|---------|----------------------------------------------------------------------------------------------------|-----------------------------------------------------------------------------------|
|         |                                                                                                    | מלכות שלמת<br>הצגת האתר<br>גער האתר האתר                                          |
|         |                                                                                                    | און העביבטוואנצרי<br>וו סטטיסטיקות II                                             |
|         | האתר שלך נוצר!<br>כעת. לאחר שיצרת את האתר, הגיע הזמן להכין אותו לשיתוף. הכנו עבורך רשימה של פעולות שיעזרו לך להשלים את | ער תוכנית חיים אתר אתר אתר איים איים איים אתר אתר אתר אתר אתר אתר אתר אתר אתר אתר |
|         | העבודה מהר יותר.                                                                                                    | עיצוב 2.תפריטים א<br>כלים א                                                       |
|         | הסתרת תיבות שסומנו הסתרת תיבות שסומנו השקת את האתר שלך                                                                 | עריכה וניהול 🗸                                                                    |
|         | לעדכן את עמוד הבית שלך 🔶 הגדרנו את המאפיינים הבסיסיים וכעת, תורך לעדכן את התמונות ואת המלל.                            |                                                                                   |
| 0       | <mark>לנסות כעת</mark><br>זמן משוער: 20 דקות                                                                           | אתר חדש 🕀                                                                         |

1. בלחיצה על כפתור הצגת האתר תשתנה תצוגת החלון השמאלי ויופיע תפריט עליון

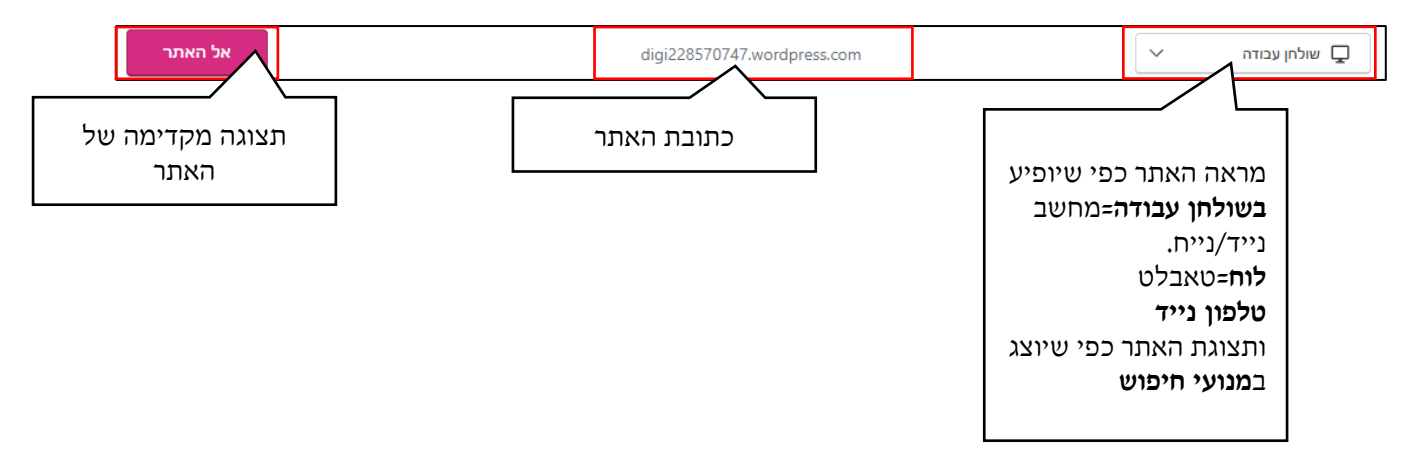

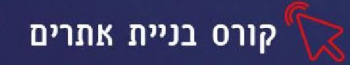

.2 תפריטים:

| הגולשים, המבקרים, תגובות ליקיים וכדו'             | מידע על האתר, כמות         | סטטיסטיקות   |
|---------------------------------------------------|----------------------------|--------------|
| שבחרנו, ניתן לשדרג לתוכנית אחרת בתשלום            | מידע על סוג התוכנית        | תוכנית       |
| תציג את האפשרויות הבאות:                          | לחיצה על כפתור <b>אתר</b>  | אתר          |
|                                                   | עמודים                     |              |
|                                                   | פוסטים                     |              |
|                                                   | מדיה                       |              |
|                                                   | תגובות                     |              |
|                                                   | משוב                       |              |
| <b>ו, פוסטים, מדיה:</b> סרטונים, תמונות, מסמכים,  | הוספת ועריכת <b>עמודיב</b> |              |
| נר.                                               | <b>תגובות</b> של גולשי האח |              |
|                                                   |                            |              |
| כל האפשרויות לעיצוב האתר                          | כפתור <b>עיצוב</b> מכיל את | עיצוב        |
|                                                   | התאמה אישית                |              |
|                                                   | תבניות                     |              |
| התפריט הראשי של האתר, הגדרת שם האתר,              | <b>התאמה אישית:</b> יצירת  |              |
| זמל לאתר (האייקון הקטן שמופיע בכרטיסיות           |                            |              |
|                                                   |                            |              |
| לעיצוב האתר                                       |                            |              |
| יה בתשלום), יבוא ויצוא של קבצי האתר               | כלים                       |              |
| ו <b>ורשי הניהול של האתר, הגדרות כלליות:</b> שפה, | ניהול הדומיין, ניהול מ     | עריכה וניהול |
|                                                   | זמן וכדו׳                  |              |

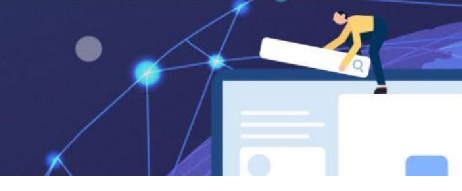

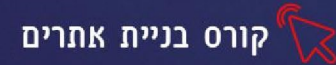

### יצירת עמוד חדש

לפני שניצור עמוד חדש נבין מה ההבדל בין פוסט לעמוד בוורדפרס

את התוכן הסטטי שמתעדכן בתדירות נמוכה, אך הוא בעל חשיבות רבה ועליו להיות תמיד לעיני הגולש נקליד בעמוד לדוג': אודות, צור קשר את התוכן המתעדכן של האתר, שמשתנה מעת לעת נקליד בפוסט. לדוגמה ידיעות חדשותיות באתר חדשותי יוקלדו בפוסט, לעומת זאת הדפים הקבועים והחשובים שבד"כ מפנים אליהם מתפריט הראשי יכתבו בעמודים. גולשי האתר יכולים להגיב לפוסטים, אפשרות שאינה קיימת בעמודים.

עריכת העמוד והפוסט נעשית בדרך זהה את הפוסט נוסיף ע"י לחיצה על לחצן **כתיבה** בתפריט העליון

או בתפריט **אתר-פוסטים** 

כדי להוסיף עמוד נלחץ בתפריט הצידי על עמודים ונבחר בחלון השמאלי באפשרות עמוד חדש

האובייקטים בעמוד מכונים **בלוקים** 

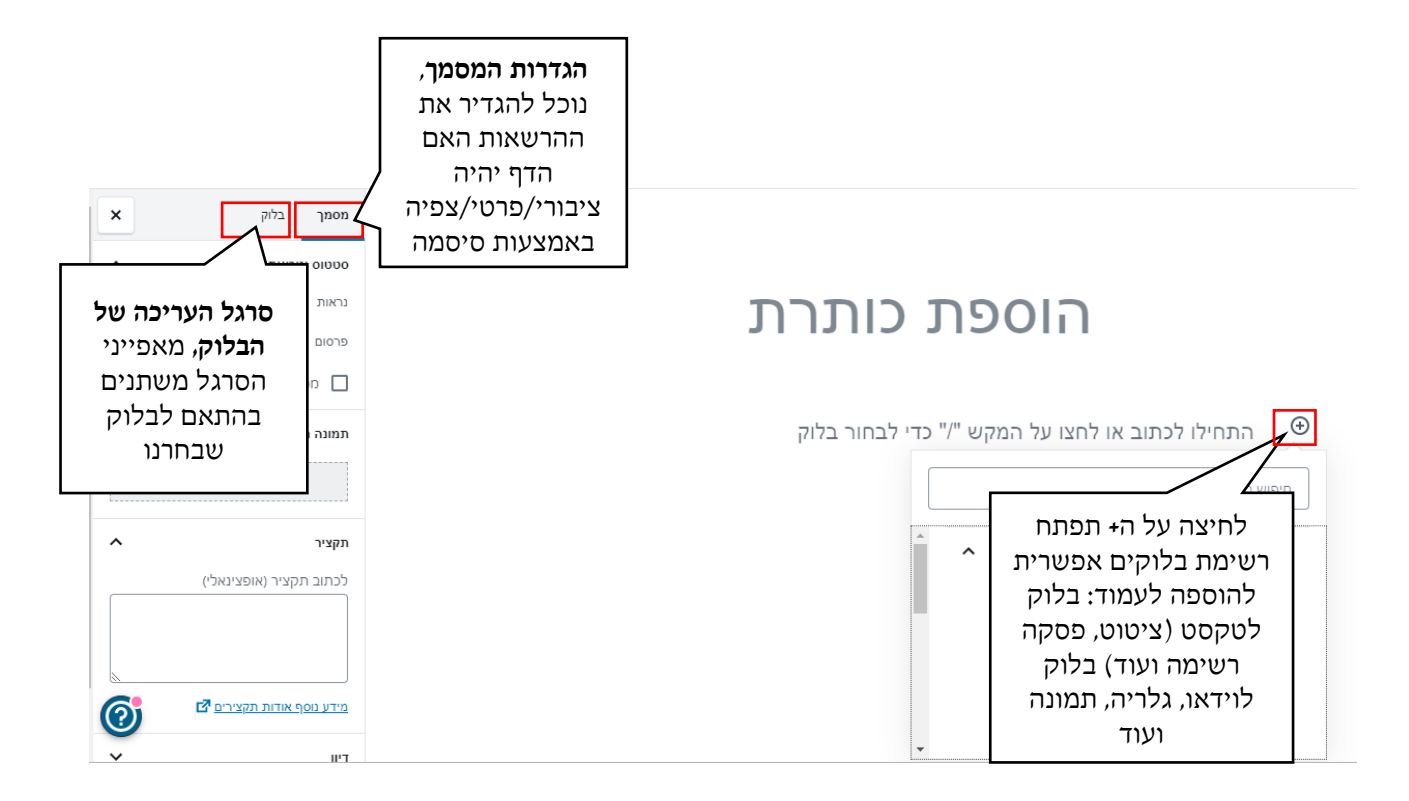

כדי להוסיף בלוק נוסף מתחת לבלוק קיים נלחץ לחיצה כפולה על הבלוק, נלחץ על השלוש נקודות ונבחר באפשרות הוספה לפני/אחרי

|          |         |    |              | שם התפריט        |                      |
|----------|---------|----|--------------|------------------|----------------------|
| קישורים  | - ראשי  | +  |              | ראשי             |                      |
| עמוד     | שירותים | ~  |              |                  |                      |
| עמוד     | אודות   | ~  | × may        | 1 אשי            | ניתן לשנות           |
| עמוד     | - ראשי  | +  | עמוד 🗙       | אודות            | את מיקום<br>התפריטים |
|          | L       |    | עמוד 🗙       | שירותים          | ע״י לחיצה            |
| להוסיף 🕇 | ווד חדש | עמ | הוספת פריט 🗙 | <u>לסדר מחדש</u> | וגרירה               |
|          | 52      |    |              |                  |                      |

כדי להוסיף תפריט נלחץ על עיצוב-התאמה אישית-תפריטים בחלון שיפתח נבחר תפריט חדש נגדיר שם ומיקום לתפריט (מומלץ לבחור מיקום עליון ותחתון (פוטר)) לאחר שיצרנו תפריט נלחץ על **הוסף פריט** ונוסיף לו ע"י לחיצה על ה+ את כל הפריטים= העמודים שיצרנו בשלב הקודם (נוכל להוסיף לתפריט רק עמודים שהוגדרו בפרסום ציבורי) שיצרנו

עמודים

# יצירת תפריט הניווט הראשי של האתר

| Q        | הועבר לפח | מתוזמן לפרסום        | טיוטות                         | פורסם                    |
|----------|-----------|----------------------|--------------------------------|--------------------------|
|          | .ч        | ראשי" הוא העמוד הראש | <b>בבליג</b><br>יימוש. העמוד " | <b>פוסטים</b><br>א לא בש |
| עמוד חדש |           |                      |                                | עמודים                   |

# קטגוריה **פורסם**

בתפריט העליון תציג לנו את העמודים שהוספנו תחת Ξ () C 5 Ð <

לחיצה על

מוגן בסיסמה)

לאחר שיצרנו את העמוד נוכל לבחור בתפריט העליון בפרסום- נגדיר את סוג הפרסום (ציבורי, אישי,

|              |                   |            | •   | P   | I    | В     | ₽     |      | Ξ   | E      | ۳   |
|--------------|-------------------|------------|-----|-----|------|-------|-------|------|-----|--------|-----|
| ,+Ctrl+Shift | הצגת הגדרות הבלוק | •          |     |     | -    | אתו   | שון ב | הראי | ט ו | הפוכ   | זהו |
| Ctrl+Shift+D | לשכפל             | , 🛄        |     |     |      |       |       |      |     |        |     |
| Ctrl+Alt+T   | הוספה לפני        | . ⊙        | "/" | מקש | ל הנ | צו עי | ו לח  | וב א | לכת | זילו י | התר |
| Ctrl+Alt+Y   | הוספה אחרי        | • <u>⊕</u> |     |     |      |       |       |      |     |        |     |

היתרון בעבודה עם הבלוקים היא שניתן לערוך, למחוק ולשנות את מיקומם בקלות.

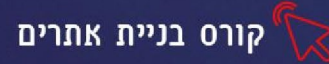

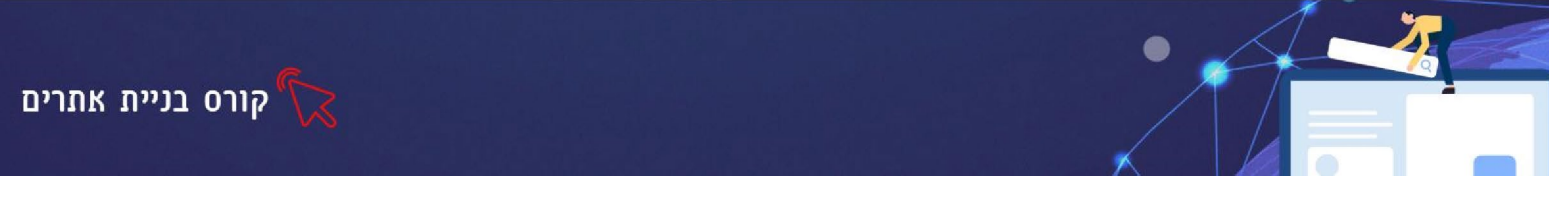

חשוב לאחר כל פעולה נלחץ על 🛛 📧 כדי שהשינויים יתעדכנו

#### הגדרת עמוד הבית

כדי להגדיר איזה דף באתר יוצג כ**דף הבית** נלחץ על **עיצוב- התאמה אישית- הגדרות דף הבית** נגדיר בדף הבית **עמוד סטטי** אם נרצה תוכן קבוע שאינו משתנה, ונבחר מהתפריט את העמוד שנרצה שיופיע בדף הבית

|   | תצוגת עמוד הבית    |
|---|--------------------|
|   | פוסטים אחרונים 🔵   |
|   | עמוד סטטי 💿        |
|   | עמוד הבית          |
| ~ | ראשי               |
|   | <u>אעמוד חדש +</u> |

נגדיר באיזה עמוד נרצה שיופיעו הפוסטים שנוסיף לאתר

### ספריית המדיה

בספריית המדיה נוכל לארגן ולשמור את כל קבצי המדיה של האתר (תמונות, סרטונים, מסמכים ועוד)

כאשר נרצה לעלות מדיה כלשהיא נלחץ על ה**בלוק** המתאים ונבחר באפשרות ספריית מדיה

| תמונה                                                                            |                        |          |   |  |  |  |
|----------------------------------------------------------------------------------|------------------------|----------|---|--|--|--|
| .Drag an image to upload, select a file from your library or add one from an URL |                        |          |   |  |  |  |
|                                                                                  | ספריית מדיה            | להעלות 🏦 | ] |  |  |  |
|                                                                                  | להכניס מכתובת באינטרנט |          |   |  |  |  |
|                                                                                  |                        |          |   |  |  |  |

#### שינוי תבנית

כדי לשנות את תבנית האתר נבחר בתפריט עיצוב-תבניות יוצג מאגר של תבניות נוכל לסמן את האפשרות **חינם**- כדי שיוצגו לנו רק תבניות חינמיות

| Premium | חינם | הכל |
|---------|------|-----|
|---------|------|-----|

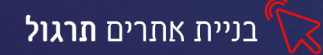

# שעור 1

# תרגיל 1 קוד פתוח וקוד סגור

.1 חפשו באינטרנט מידע על "קוד סגור" ו"קוד פתוח"

מלאו את הטבלה הבאה:

| דוגמה למערכת | חסרונות | יתרונות | הגדרה |          |
|--------------|---------|---------|-------|----------|
|              |         |         |       | קוד פתוח |
|              |         |         |       | קוד סגור |

# תרגיל 2 אפיון אתר

.1.הכנסו ל3 אתרים מסוגים שונים: אתר חדשותי, אתר מוסד/ארגון ציבורי, אתר מסחר אלקטרוני. מלאו את הטבלה הבאה:

| קהל היעד | מטרת האתר | סוג האתר | שם האתר |
|----------|-----------|----------|---------|
|          |           |          |         |
|          |           |          |         |
|          |           |          |         |

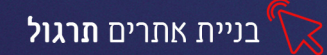

2. אפיינו את האתר שלכם כתבו איזה **סוג אתר** תרצו לבנות, **מה מטרתו** ולאיזה **קהל יעד** הוא פונה.

# תרגיל 3

- wix פתחו חשבון חדש באתר .1
- 2. הכנסו למייל שהזנתם ואמתו את הרישום
- .3 צרו אתר חדש ובחרו את הקטגוריה והתבנית הרצויה.

### תרגיל 4

- ו. בחרו לאתר רקע מסוג **ווידאו**
- 2. בטלו את הרקע ובחרו רקע מסוג תמונה
  - 3. שנו את מיקום הרקע על הדף
- 4. שמרו את האתר שיצרתם והתנתקו מהמערכת
- 5. חפשו **תמונות חינמיות** המותרות לשימוש מסחרי ומתאימות לנושא האתר שלכם, שמרו אותם בתיקייה שלכם.
  - 6. מטלת בית: הכינו סקיצה כתובה של תפריט האתר ומלל לדפי האתר שלכם.

חקרו את נושא קידום אורגני בגוגל ומילות מפתח.

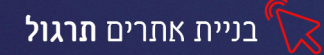

# 2 שעור

### תרגיל ו

- .1 ערכו את תפריט הניווט באתר שלכם
- הקלידו את שם הקטגוריות בעברית/באנגלית
- הוסיפו, מחקו ושנו את סדר הקטגוריות בהתאם לצורך

#### .1 עצבו את התפריט

- שנו את **עיצוב** כפתורי התפריט •
- שנו את הריווח בין כפתורי התפריט
- הגדירו שכל כפתורי התפריט יהיו בגודל אחיד
  - הוסיפו צל, שנו את עיצוב הגופן
    - הפכו את התפריט לדינאמי

#### תרגיל 2 הוספת אובייקטים

### .1 הזינו את התוכן שהכנתם:

- הוסיפו טקסט מסוג: כותרת וטקסט רץ
- הוסיפו אנימציה לטקסט בכותרת הראשית
  - הוסיפו אפקטים לכותרות
  - שנו את כיוון הפסקה וריווח התווים
    - שנו את מיקום הטקסט •
- כדי לעבור לעמוד הבא, גללו את הדף מטה,
   שימו לב שהכפתורים בתפריט העליון מודגשים, בהתאם לדף בו אתם נמצאים.
  - 2. הוסיפו תמונה לכל אחד מעמודי האתר

(ממאגר wix, מתמונות השמורות במחשב, או מרשת חברתית)

- 3. שנו את גודל התמונות (הגדילו והקטינו בהתאם לצורך)
  - 4. השתמשו באפשרויות העיצוב ועצבו את התמונות
  - 5. הוסיפו קטגוריה נוספת לתפריט הניווט בשם "גלריה".
- 6. הוסיפו לדף שהתווסף גלריית תמונות מסגנון לבחירתכם

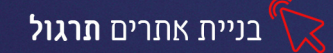

- 7. הוסיפו לתפריט הניווט קטגוריה נוספת בשם "וידאו" או "סרטוני הדרכה".
  - 8. בדף שנוצר הוסיפו 4 קטעי וידאו מהיוטיוב או מהמחשב האישי.
- 9. הקטינו/ הגדילו אותם באופן הבא: סמנו את הוידאו, עמדו על העיגול העליון מימין, הזיזו בעזרת החץ שיופיעו כלפי חוץ להגדלה, כלפי חוץ להקטנה
  - 10. הוסיפו ל**דף הבית** וידאו המעוצב בצורה מיוחדת
  - 11. אתגר: הוסיפו מכפתור Add כפתורי קישור ל: רשתות חברתיות, מוזיקה וצורות.
    - 12. לחצו על כפתור | Preview | מהתפריט העליון ובחנו את התוצאה
      - 13. חזרו לדף העריכה ו**שמרו** את האתר

### תרגיל 3 הוספת מילות מפתח

- הגדירו את מילות המפתח לאתר שלכם (חשבו... אילו מילות חיפוש סביר להניח
   שיכתוב קהל היעד שלכם במנוע החיפוש, כדי להגיע למוצר/לשירות שהאתר שלכם מציע)
  - 2. לחצו על לשונית seo, בחרו באפשרות אפי Go to SEO Wiz
    - 3. הוסיפו לפחות **5 מילות מפתח**
  - 4. הוסיפו **כותרת ותאור** לאתר (התאור והכותרת יופיע בתוצאות החיפוש, הקפידו על תיאור שיווקי)

### תרגיל 4 מטלת בית אתר משפחתי/ אתר חברים

- 1. צרו אתר משפחתי/ אתר חברים
  - 2. האתר יכיל לפחות 3 דפים
- הוסיפו סיסמה לאתר- כך שהגישה לתכני האתר תהיה רק בהקלדת הסיסמה
  - 4. קבעו כי האתר לא יופיע במנוע חיפוש
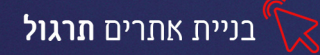

### שעור 3

# תרגיל 1 קישורים

1. צרו באתר את הקישורים הבאים, השתמשו באובייקט כפתור ואובייקט תמונה

#### וטקסט

- ס קישור לכתובת אינטרנט
  - ס קישור לדף באתר o
    - קישור למסמך
  - o קישור לכתובת מייל
  - קישור למס' טלפון

# תרגיל 2

- הוסיפו לאתר שבניתם את האפליקציות הבאות:
  - מונה כניסות
  - לחצן חזרה למעלה
    - o מציג קבצי pdf
  - ס תצוגת תמונות ב<sup>0</sup>
- ס מניעת אפשרות הורדת תמונות ע״י לחצן ימני
- לחצו על preview וצפו בתצוגה המקדימה של האתר

### תרגיל 3

- הוסיפו טופס "יצירת קשר" לאתר
  - שנו את שמות השדות לעברית •
- הוסיפו שדה מסוג טקסט, כתבו בו "הערות מיוחדות"
  והגדירו אותו כשדה חובה
  - שנו את **עיצוב** הטופס •
  - שנו את ריווח ויישור השדות
  - הכנסו להגדרות והגדירו כי הטפסים המלאים,
    Form Settings שלכם

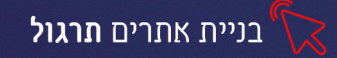

# תרגיל 4 התאמת האתר לנייד

- 1. התאימו את האתר לגלישה מיטבית בנייד:
- 2. עברו על כל אחד מדפי האתר בדקו את התצוגה שלו, הקטינו והגדילו את האובייקטים בהתאם לצורך
- 3. הוסיפו את סרגל הפעולות המהירות עם לפחות 5 פעולות
- 4. הוסיפו את מסך הפתיחה, כך שבכניסה לאתר יופיע לוגו הפתיחה של המותג
  (לצורך התרגול תוכלו להשתמש גם בתמונה)
  - 5. לחצו על Preview וצפו בתוצאה, תקנו במידת הצורך.

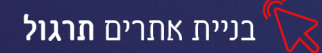

#### שעור 4 וורדפרס

### תרגיל ו

- 1. חפשו בגוגל חברות בארץ ובחו״ל המציעות שירותי אחסון ורכישת דומיין לאתרים.
  - .2 בדקו את המחירים ואת ההצעות של כל חברה.
  - 3. הכינו רשימה של 3 חברות מומלצות לטעמכם, נמקו מדוע בחרתם בהם.

# תרגיל 2

- נ. הכנסו לאתר <u>codanywhere</u> 1.
- 2. לחצו על Sign up- בחרו בשבוע ניסיון
  - 3. צרו משתמש ואמתו את המייל
    - 4. בחרו באפשרות Editor
- 5. הקלידו שם לסביבת העבודה ובשורת החיפוש הקלידו WordPress
  - 6. בחרו בתוצאה הראשונה, לחצו על create
  - 7. לאחר התקנת המערכת, לחצו על הקישור הראשון בחלון שיפתח
- 8. יפתח חלון ההתקנה של וורדפרס, בצעו את השלבים הנדרשים ולחצו על המשך.
  - 9. בחרו תבנית לאתר (עיצוב-תבניות)

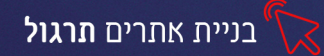

### שעור Wordpress.com 5 שעור

#### תרגיל 1

- 1. הכנסו לאתר Wordpress.com
- 2. צרו שם משתמש וסיסמה, בחרו סוג אתר וכתובת דומיין

#### תרגיל 2 יצירת פוסט

- 1. הכנסו לאתר **ויקיפדיה**, חפשו ערך שמתאים לאתר שלכם
  - 2. העתיקו את הערך או חלקים נבחרים ממנו
- 3. צרו **פוסט** חדש באתר (לחיצה על 🚹 מייבה 🕦 או **אתר-פוסטים**).
- 4. עצבו את הערך בדף השתמשו בבלוקים מסוגים שונים (ציטוט, רשימה, פסקה)
  - הוסיפו תמונה והטמיעו סרטון מתאים מהיוטיוב.
    - 6. עצבו את הבלוקים דרך לשונית בלוק

#### תרגיל 3

- הכנסו לתפריט עיצוב- בחרו באפשרות התאמה אישית-פרטי אתר
  - הוסיפו תיאור מתחת לשם האתר
- הוסיפו לוגו (תוכלו ליצור או לחפש תמונה מתאימה עדיף עם שקיפות ברקע, סמל האתר צריך להיות מרובע בגודל של 512\*512 פיקסלים)
  - 2. הוסיפו 4 עמודים לאתר (ראשי, אודות, צור קשר, גלריה)
    - 3. הוסיפו מלל לעמודים
  - 4. צרו תפריט ניווט לאתר בו יופיעו כל העמודים שהוספתם.
    - 5. שנו את **מיקום** התפריטים
      - .6 הגדירו את **דף הבית**
    - הגדירו את הדף בו יוצגו הפוסטים. 7
      - 8. שנו את עיצוב תבנית האתר
        - 9. פרסמו את האתר

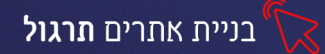

# שעור 6 תרגיל מסכם- בניית אתר

# בנו אתר ב wix או בwordpress הקפידו על הקריטריונים הבאים:

- 1. האתר יכלול תפריט ניווט מעוצב עם 5 קטגוריות המקשרות לד דפים של האתר
- 2. אחד מדפי האתר יהיה **נעול עם סיסמה** (יש לכתוב את הסיסמה לצורך הבדיקה)
  - 5. האתר יכיל טקסט אמיתי, תמונות וקטעי ווידאו
    - 4. האתר יכיל קישורים חיצונים
  - (wix: האתר יכיל אפליקציות מגוונות, טפסים (לבונים באו).
  - 6. הגדרה של דף הבית, לוגו שיופיע בדפדפן, פוסטים (לבונים בWordPress)
    - ד. קידום בגוגל:
    - האתר יכיל מילות מפתח, שם ותאור שיוצגו במנועי החיפוש.
      - 8. האתר יותאם גם ל**גלישה בנייד**

#### בונוס:

- קובץ אפיון אתר (10 נק׳)
  - (י) עיצוב מושקע (10 נק׳)
- הגשת 2 אתרים בWordPress (20 נק׳)